PGC-EX2000 系 统 手 册 之

# 用户操作手册

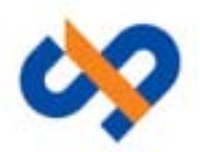

深圳斯凯达控制技术有限公司

| 修订 | 记录 |
|----|----|
|    |    |

| 序号 | 修改内容摘要(或原因) | 修改人 | 审批人 | 生效日期 |
|----|-------------|-----|-----|------|
| 1  |             |     |     |      |
| 2  |             |     |     |      |
| 3  |             |     |     |      |
| 4  |             |     |     |      |
| 5  |             |     |     |      |
| 6  |             |     |     |      |
| 7  |             |     |     |      |
| 8  |             |     |     |      |
| 9  |             |     |     |      |
| 10 |             |     |     |      |
| 11 |             |     |     |      |
| 12 |             |     |     |      |
| 13 |             |     |     |      |
| 14 |             |     |     |      |
| 15 |             |     |     |      |
| 16 |             |     |     |      |
| 17 |             |     |     |      |
| 18 |             |     |     |      |
| 19 |             |     |     |      |
| 20 |             |     |     |      |
| 21 |             |     |     |      |
| 22 |             |     |     |      |
| 23 |             |     |     |      |
| 24 |             |     |     |      |
| 25 |             |     |     |      |

目

录

| <i>—</i> , | 系统                   | 控制台                   | .4         |
|------------|----------------------|-----------------------|------------|
|            | 1.1 控制               | 台简介                   | .4         |
|            | 1.2 控制               | 台的设置                  | .5         |
|            | 1.2                  | .1 菜单配置               | .5         |
|            | 1.2                  | .2 实时数据配置             | .5         |
|            | 1.2                  | .3 图形配置               | .6         |
|            | 1.2                  | .4 工作空间设置             | .6         |
| <u> </u>   | 控制                   | 台子菜单简介                | .7         |
|            | 2.1 报警               | 记录查询                  | .7         |
|            | 2.2 备份               | ·与恢复                  | .7         |
|            | 2.3 定时               | 打印                    | .8         |
|            | 2.4 挂牌               | !一览                   | .8         |
|            | 2.5 历史               | 数据查询                  | .8         |
|            | 2.6 趋势               | *曲线                   | .9         |
|            | 2.7 实时               | 报警监视1                 | 0          |
|            | 2.8 开始               | 事故追忆过程1               | 1          |
|            | 2.9 停止               | :事故追忆过程1              | 1          |
|            | 2.10                 | 查看当前事故追忆使能标志1         | 1          |
|            | 2.11                 | 双机切换1                 | 1          |
|            | 2.12                 | 图形编辑器1                | 12         |
|            | 2.13                 | 用尸管理1                 | .3         |
|            | 2.14                 | 开始/停止语音报警]            | .4         |
| 二、         | 图形                   | ·显示器                  | .4         |
|            | 3.1 图形               | 运示器的间介]               | .4         |
|            | 3.2 头时               | 7/历史数据的显示/刷新          | .5<br>ب    |
|            | 3.2                  | .1                    | .5         |
|            | 3.2                  | .2 状念重的显示             | .5         |
|            | 3.2                  | .3 田线显示               | .5         |
|            | 3.2<br>2.2 図 IV      | .4 筑轩报农的亟示            | . /        |
|            | 3.3 图形               | ·亚小奋内的用厂採作            | . /        |
|            | 3.3<br>2.2           | .1 运拴保行               | . /<br>\`` |
|            | 5.5<br>2.2           | 2 挂/ 樹村田開始            | :2<br>)2   |
|            | 2.5                  | .5 注/ 11 你你保保下        | :5<br>NA   |
|            | 3.3                  | 4 八工且奴保旧              | 24<br>05   |
|            | 3.3                  | 5                     | 55         |
|            | 3.3                  | 7                     | 55         |
| Ш          | 5.5<br>活动            | ./                    | .)<br>)5   |
| ri)<br>王   | 1白 <i>4</i> 5<br>前 罟 | ノエイン田<br>利 的操作<br>社 和 | .)<br>)6   |
| <u></u> ш. | 刑 且<br>5 1 安时        | ·粉据信自                 | .0<br>)6   |
|            | J.1 天时<br>5 1        | <u> </u>              | .0<br>)6   |
|            | 5.1                  | .1 人以坐小瓜刀钿            | .0         |

|       | 5.1.2  | 关闭显示服务器连接  | .27 |
|-------|--------|------------|-----|
|       | 5.1.3  | 端口实时数据显示   | .28 |
|       | 5.1.4  | 转发端口信息显示   | .29 |
|       | 5.1.5  | 通讯原码监视     | .29 |
|       | 5.1.6  | 端口数据错误跟踪选择 | 31  |
|       | 5.1.7  | 端口数据源码跟踪选择 | .31 |
|       | 5.1.8  | 端口遥测变化记录选择 | 32  |
|       | 5.1.9  | 端口遥信变化记录选择 | 32  |
|       | 5.1.10 | 日志文件查询     | 33  |
|       | 5.1.11 | 端口模拟RTU选择  | 33  |
|       | 5.1.12 | 启动停止远动包显示  | 34  |
|       | 5.1.13 | 程序退出       | 34  |
| 5.2 ì | 通讯状    | 态          | 34  |
|       | 5.2.1  | 主机状态       | 34  |
|       | 5.2.2  | 前置机连接选择:   | 35  |
|       | 5.2.3  | RTU状态      | 35  |
|       | 5.2.4  | 通讯统计       | 36  |
|       | 5.2.5  | 统计清零       | 36  |
| 5.3 柞 | 莫拟置    | 数          | 36  |
|       | 5.3.1  | 遥测人工置数     | 37  |
|       | 5.3.2  | 遥信人工置数     | 37  |
|       | 5.3.3  | 电度人工置数     | 38  |
|       | 5.3.4  | SOE人工置数    | 38  |
|       | 5.3.5  | 事故模拟       | 39  |
| 5.4 ì | 遥控机:   | 操作         | 39  |
|       | 5.4.1  | 遥控测试       | 39  |
|       | 5.4.2  | 遥控返校模拟     | 40  |
| 5.5   | 系统管    | 理          | 40  |
|       | 5.5.1  | 修改用户口令     | 41  |
|       | 5.5.2  | 装入初始化配置信息  | 41  |
|       | 5.5.3  | 端口数目显示     | 41  |
|       | 5.5.4  | 端口参数显示     | 41  |
|       | 5.5.5  | 模拟盘测试      | 42  |
|       | 5.5.6  | 模拟盘全数据     | 42  |
|       | 5.5.7  | RTU对时      | 42  |
| 5.6   | 帮助     |            | .42 |
|       | 5.6.1  | 关于         | 42  |
|       | 5.6.2  | 帮助         | 43  |
|       | 5.6.3  | 配置文件信息     | 43  |
|       | 5.6.4  | 配置文件信息输出   | 43  |
|       | 5.6.5  | RTU和用户代码信息 | .43 |

# 一、 系统控制台

## 1.1 控制台简介

系统控制台类似于 Windows 的任务栏,可以显示当前系统的运行状态及调用系统的各项功能。

在 unix 或 windows 下执行 console 命令打开系统控制台,界面如下:

在 console 控制台是 SCADA 系统的一个集成运行环境。从左到右依次为如下所述。

◆ 用于设置控制台和调用各项系统功能,其中的子菜单可由用户自由指定;
 系统菜单项如下图:

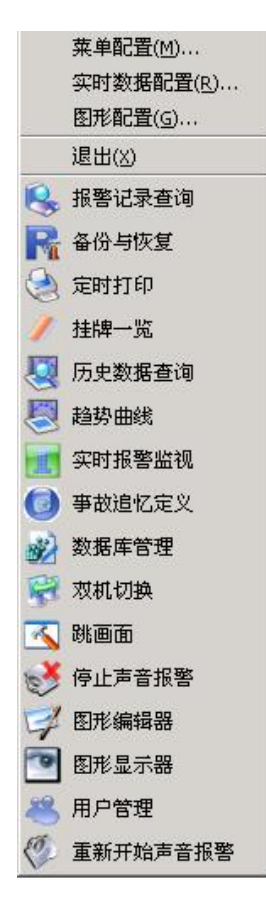

以上各菜单项均可由用户设置,设置说明详见本文<控制台的设置>。 系统菜单功能的详细说明将在下面的章节中分别说明。

◆ 两个指示灯分别显示两台主机的状态,左边的指示灯显示 HOSTA 的运行状态,右 边的指示灯显示 HOSTB 的状态.。指示灯有三种状态。

| 指示灯的状态 | 对应主机的状态 |
|--------|---------|
| 黑色     | 离线状态    |

| 暗绿色        | 备用服务器状态 |
|------------|---------|
| 绿色和暗绿色之间闪烁 | 主服务器状态  |

- ◆ 节点机器当前的系统日期时间
- ◆ 实时数据显示栏:可显示两组 SCADA 系统实时数据,可由用户自定义; 可以在最左边的"开始"下拉式菜单中选择"设置实时数据"菜单项所弹出的对话 框中指定显示其它的实时数据。
- ◆ 最小化控制台按钮。点击该时按钮可最小化控制台。

## 1.2 控制台的设置

## 1.2.1 菜单配置

点击开始菜单项中的<菜单配置>项,提示用户登录后,出现菜单配置的对话框如下:

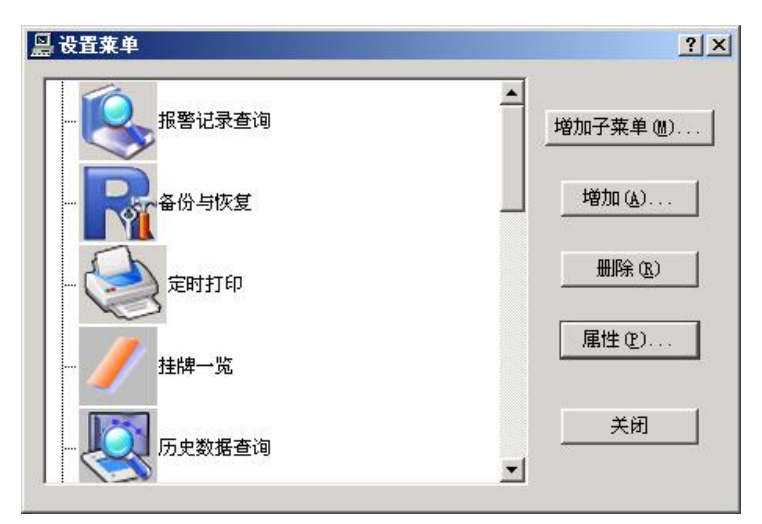

在此对话框中,可对系统各功能菜单重新进行定义,增加/删除的功能菜单(子菜单)、 改变现在菜单的显示图片等。

## 1.2.2 实时数据配置

点击开始菜单项中的<实时数据配置>项,提示用户登录后,出现菜单配置的对话框如下图:

在此对话框中,可对 console 中显示的两组实时数据进行配置。<数据名称>会以 tip 的方式显示在对应的实时数据显示栏内。<数据 PID>对应的数据显示在实时数据栏中。

| 数据名称1  | 系统频率   |     |
|--------|--------|-----|
| 数据PID1 | 1a3    |     |
| 数据名称2  | 安全运行天数 |     |
| 数据PID2 | 1 a2   | _   |
| 确定     |        | s ( |

### 1.2.3 图形配置

点击开始菜单项中的<图形配置>项,提示用户登录后,出现菜单配置的对话框如下图:

| ◎ 选項<br>界面 网络                  |   | <u>?×</u> |
|--------------------------------|---|-----------|
| □ 采用网络图形模式<br>画面刷新周期(毫秒) [1000 | 0 |           |
|                                |   |           |
|                                |   |           |
|                                |   | 帮助        |

其中,<界面>选项可设置图形显示器的界面是否显示滚动条。<网络>选项可设定图形编辑及显示方式是否采用网络模式。

注明: V4.1.2 以后 在工具菜单中选择"选项"菜单。系统会弹出一带有多个选项卡的 窗口,选择"网络"选项卡,可以看到"网络图形模式",通过单选框来选择图形编辑 的模式。

## 1.2.4 工作空间设置

<工作空间的设置>项只有在 Unix 系统中才有,用于设置 Console 控制台显示的工作 区。在 Windows 操作系统中无此菜单项。

# 二、 控制台子菜单简介

# 2.1 报警记录查询

系统在运行过程产生的报警信息、操作信息都保存在数据库中,运行历史报警记录查询 可以按日期、类别、用户自定义条件查询历史报警记录。可以以表格的形式打印所有查询到 的报警记录,或者从查询集合中选择一部分报警记录进行打印。

| 使生时间         就名         点名         描述         推提           全天记录         2004-02-10_13:13.56.873         江一类         19最2010号         合何         気位2           事故一覧         2004-02-10_13:12.13.65.873         江一类         19長220千伏有功         当前値: 1005.000 限値: 20.2         越上           2004-02-10_13:12:11.188         江一美         1号美220千伏有功         当前値: 2002.000 限値: 20.2         越上           2004-02-10_13:12:07:188         江一美         1号美220千伏有功         当前値: 2002.000 限値: 20.2         越上           2004-02-10_13:12:07:18         江一美         1号美220千伏有功         当前値: 2002.000 限値: 10.2         越上           2004-02-10_13:12:06:19         江一美         1号美220千伏有功         当前値: 2002.000 限値: 10.2         越上           2004-02-10_13:11:05:33         江一美         1号美220千伏有功         当前値: 2000.000 限値: 10.2         越上           2004-02-10_13:11:05:33         江一美         1号美220千伏有功         当前値: 2000.000 限値: 10.2         越上           2004-02-10_13:11:05:33         江一美         1号美220千伏有功         当前値: 2000.000 限値: 10.2         越上           2004-02-10_13:10:37:27         菌曲要         02号站002号         分何         要加         2004-02-10_13:10:37:59         2/2         1号美220千伏有功         当前値: 1737.000         設置         支位           2004-02-10_13:10:36.159         江一美                                                                                                   | 8 🖼 🔻 🕹       | 004年2月10日 星期一           | <b>\$</b> |                              |                      |     |
|----------------------------------------------------------------------------------------------------|---------------|-------------------------|-----------|------------------------------|----------------------|-----|
| 金天記点         2004-02-10_13:13:66.873         以二支         01号站0010号         台间         支位           事故一覧         2004-02-10_13:13:66.873         以二支         1号麦20千代有功         当前值:1505:000 限值:20.         越上           2004-02-10_13:12:07.313         以二支         1号麦20千代有功         当前值:1403:000 限值:20         越上           2004-02-10_13:12:07.313         以二支         1号麦20千代有功         当前值:1403:000 限值:50         越上           2004-02-10_13:12:07.313         以二支         1号麦20千代有功         当前值:100.000 限值:50         越上           2004-02-10_13:12:07.313         ゾニ支         1号麦20千代有功         当前值:100.000 限值:50         越上           2004-02-10_13:11:05:751         ゾー支         1号麦20千代有功         当前值:100.000 限值:10         越上           2004-02-10_13:11:05:751         ゾー支         1号麦20千代有功         当前值:10         越上           2004-02-10_13:11:05:751         ゾー支         1号麦20千代有功         当前值:10         越上           2004-02-10_13:11:05:751         ゾー支         1号麦20千代有功         当前值:10         ブロ           2004-02-10_13:11:05:753         ゾー支         1号麦20千代有功         当前值:10         ブロ           2004-02-10_13:11:05:615         ゾー支         1号麦20千代有功         当前值:10         ブロ           2004-02-10_13:10:36:159         ゾー支                                                                                                    |               | 发生时间                    | 站名        | 点名                           | 描述                   | 报警  |
| 2004-02-10_13:12:13:825     这一类     1号要220千伏有功     当前值:1605:000 限值:20. 越上J       2004-02-10_13:12:11:188     这一类     1号要220千伏有功     当前值:2002:000 限值:20. 越上J       2004-02-10_13:12:06:719     这一类     1号要220千伏有功     当前值:2002:000 限值:10. 越上野       2004-02-10_13:12:06:719     这一类     1号要220千伏有功     当前值:1483:000 限值:10. 越上野       2004-02-10_13:12:06:719     这一类     1号要220千伏有功     当前值:12:00:000 限值:10. 越上野       2004-02-10_13:12:06:719     这一类     1号要220千伏有功     当前值:10. 越上野       2004-02-10_13:11:12:03     び一类     1号要220千伏有功     当前值:10. 越上野       2004-02-10_13:11:12:03     び一类     1号要20千伏有功     当前值:10. 越上野       2004-02-10_13:11:12:03     び一类     1号要20千伏有功     当前值:10. 越上野       2004-02-10_13:11:12:03     び一类     1号要20千伏有功     当前值:10. 越上野       2004-02-10_13:10:37:37     菌肚子     02号站0012号     分利     英位       2004-02-10_13:10:35:159     び一类     1号要20千伏有功     当前值:10. 越上野       2004-02-10_13:10:36:159     び一类     1号要10010号     分利     美位       2004-02-10_13:10:36:159     び一美     1号要20千伏有功     当前值:1737:000 限值:10. 越上野     2004:02:10_13:10:36:159     ビー美       2004-02-10_13:10:36:159     びー美     1号要220千伏有功     当前值:1737:000 限值:10. 越上野     1日志       2004-02-10_13:10:36:159     びー美     1号要220千伏有功     当前值:1737:000 限值:10. 越上                                                                                                    | 全天记录          | 2004-02-10_13:13:56.873 | 辽一变       | 01号站0010号                    | 合闸                   | 变位测 |
| 事故一覧         2004-02-10_1312/11.108         送一美         1号表220千代有功         当前信:2002.000         開信:20         離上           放除一覧         2004-02-10_1312/07.313         送一美         1号表220千代有功         当前信:1483.000         昭信:10         継上           放除一覧         2004-02-10_1312:04.281         送一美         1号表220千代有功         当前信:1493.000         昭信:10         継上           加谷二覧         2004-02-10_1312:04.281         送一美         1号表220千代有功         当前信:1497.000         陽信:10         継上           2004-02-10_1311:05.578         送一美         1号表220千代有功         当前信:1497.000         陽信:50         総上           2004-02-10_131:10:578         送一美         1号表220千代有功         当前信:1498.0000         陽信:50         懸上           2004-02-10_131:10:578         送一美         1号表220千代有功         当前信:200.000         陽信:50         懸上           2004-02-10_131:10:578         送一美         1号表220千代有功         当前信:200.000         陽信:50         懸上           2004-02-10_131:10:36:159         送一美         1号表220千代有功         当前信:1737.000         陽信:10         無上           2004-02-10_131:03:6159         送一美         1号表220千代有功         当首信:1737.000         陽信:10         無上           2004-02-10_131:03:6159         送一美         1号表220千代有功         当首信:17                                                                                                    |               | 2004-02-10_13:12:13.625 | 辽一变       | 1号变220千伏有功                   | 当前值: 1505.000 限值: 20 | 越上」 |
| 2004-02-10_1312:07.313     这一类     1号要220千代有功     当前值:1483.000 限值:10 越上月       2004-02-10_131:20.419     这一类     1号要220千代有功     当前值:1200.000 限值:5 越下1       2004-02-10_131:15.7579     这一类     1号要220千代有功     当前值:1400.000 限值:10 越上月       2004-02-10_131:15.7579     这一类     1号要220千代有功     当前值:2000.000 限值:10 越上月       2004-02-10_131:15.7579     这一类     1号要220千代有功     当前值:2000.000 限值:10 越上月       2004-02-10_131:15.7579     这一类     1号要220千代有功     当前值:200.000 限值:10 越上月       2004-02-10_131:15.7579     这一类     1号要220千代有功     当前值:200.000 限值:10 越上月       2004-02-10_131:10:37.237     苗胚类     02号站0002号     分间     要故       2004-02-10_13:10:36:159     这一类     01号站0010号     分间     事故       2004-02-10_13:10:36:159     这一类     01号站0010号     分间     事故       2004-02-10_12:31:05:159     这一类     1号要220千代有功     当前值:1737.000 限值:10 越上月       2004-02-10_12:31:05:159     这一类     HOSTB,dbstudio.3,并输一次数速库管理会话。     日志       2004-02-10_12:33:09:141     这一类     HOSTB,dbstudio.3,基证成功     日志       步     HOSTB,dbstudio.3,基证成功     日志     日志       方     小子英     HOSTB,dbstudio.3,基证成功     日志                                                                                                    | 事故一覧          | 2004-02-10_13:12:11.188 | 辽一变       | 1号变220千伏有功                   | 当前值: 2002.000 限值: 20 | 越上」 |
| 故障一覧         2004-02-10_1312:06.719         以一支         1号要220千代有功         当前値:2002.000 限値:-5         成下           放気一覧         2004-02-10_13:12:06.719         以一支         1号要220千代有功         当前値:2002.000 限値:-5         成下           放気の-02         2004-02-10_13:12:06.719         以一支         1号要220千代有功         当前値:12:002.000 限値:10         成上 P           位参一覧         2004-02-10_13:11:05:03         以一支         1号要220千代有功         当前値:2000.000 限値:10         成上 P           位参一覧         2004-02-10_13:11:05:33         以一支         1号要220千代有功         当前値:200.000 限値:50         成上 P           2004-02-10_13:11:05:31         ジー支         1号要220千代有功         当前値:200.000 限値:50         成上 P           2004-02-10_13:10:37:237         固胜支         02号站0012号         分1         雪前値:1737:000 限値:50         成工           2004-02-10_13:10:36:159         ジー支         1号要20千代有功         当前値:1737:000 限値:10         成上 P           2004-02-10_13:10:37:0519         ジー支         1号要20千代有功         当前値:1737:000 限値:10         成上 P           2004-02-10_12:33:09:161         ジー支         HOSTB,dbstudio,3,溢证成功!         日志         1日志           2004-02-10_12:33:09:141         ゾー支         HOSTB,dbstudio,3,溢证成功!         日志         1日志           が作る論          ・ビー支 <td></td> <td>2004-02-10_13:12:07.313</td> <td>辽一变</td> <td>1号变220千伏有功</td> <td>当前值: 1483.000 限值: 10</td> <td>越上阳</td> |               | 2004-02-10_13:12:07.313 | 辽一变       | 1号变220千伏有功                   | 当前值: 1483.000 限值: 10 | 越上阳 |
|                                                                                                    | 故除一覧          | 2004-02-10_13:12:06.719 | 辽一变       | 1号变220千伏有功                   | 当前值:-2002.000 限值:-5  | 越下下 |
| 触复果一覧 2004-02-10_13:11:57:579 以一支 1号要220千代有功 当前値:-2000.000 限値:-5越下 1 2004-02-10_13:11:53:33 以一支 1号要220千代有功 当前値: 1400.000 限値:-5越下 1 2004-02-10_13:11:53:33 以一支 1号要220千代有功 当前値: 1200.000 限値:-5 越下 1号要20年代有功 当前値: 1200.000 限値:-5 基 T 2004-02-10_13:13:03:159 以一支 1号号2001-0号 分词 事故 2004-02-10_13:13:03:159 以一支 1号号200千代有功 当前値: 1737.000 限値: 1 基 LP 2004-02-10_13:13:03:159 以一支 1号号200+代有功 当前値: 1737.000 限値: 1 基 LP 2004-02-10_13:13:03:159 以一支 1号号200+代有功 当前値: 1737.000 限値: 1 基 LP 2004-02-10_13:13:03:159 以一支 1号号20年代有功 当前値: 1737.000 限値: 1 基 LP 2004-02-10_13:13:03:159 以一支 1号号20年代有功 当前値: 1737.000 限値: 1 基 LP 2004-02-10_13:13:03:159 以一支 1号号20年代有功 当前値: 1737.000 限値: 1 基 LP 2004-02-10_13:13:03:159 以一支 HOSTB,dbstudio,3,验证成功                                                                                                    |               | 2004-02-10_13:12:04.281 | 辽一变       | 1号变220千伏有功                   | 当前值: 1471.000 限值: 10 | 越上限 |
| Control 2 2004-02-10_13:11:15:53 送一支 14受天220千代有功 当前値:1400000 限値:10 越上別 2004-02-10_13:11:23:23 过一支 14受天220千代有功 当前値:200.000 限値:500 越工別 2004-02-10_13:10:32:23 过一支 14受天220千代有功 当前値:200.000 限値:500 越工別 2004-02-10_13:10:36:159 过一支 01号站0010号 分词 東放 2004-02-10_13:10:36:159 过一支 14受天20千代有功 当前値:1737:000 限値:10 越上別 2004-02-10_13:10:36:159 过一支 14受天20千代有功 2004-02-10_12:33:09:141 过一支 14OSTB,dbstudio,3,始证成功 日志 2004-02-10_12:33:09:141 过一支 HOSTB,dbstudio,3,始证成功 日志 2004-02-10_12:33:09:141 过一支 HOSTB,dbstudio,3,始证成功 日志  修作一覧 定射查询  续计报表                                                                                                    | 能复建一幕         | 2004-02-10_13:11:57.579 | 辽一变       | 1号变220千伏有功                   | 当前值:-2000.000 限值:-5  | 越下下 |
| 全都一覧         2004-02-10_[13:11:12:228]         送一美         1号要220千代有功         当前値:200.000 陳信:500載下用           日本一覧         2004-02-10_[13:13:02:37]         菌胚長         02号站0002号         分词         黄佐           日本一覧         2004-02-10_[13:10:36:159]         送一支         01号站0010号         分词         夢故           2004-02-10_[13:10:36:159]         送一支         1号要220千代有功         当前値:1737.000 限信:100酸上目         2004-02-10_[12:33:09:16]         送一支         1号要220千代有功         当前値:1737.000 限信:100酸上目         2004-02-10_[12:33:09:16]         送一支         HOSTE,dbstudio,3,并临→达数规库管理会话         日志           1204-02-10_[12:33:09:141]         送一支         HOSTE,dbstudio,3,盐证成功!         日志         日志           2044-02-10_[12:33:09:141]         送一支         HOSTE,dbstudio,3,盐证成功!         日志           2044-02-10_[12:33:09:141]         送一支         HOSTE,dbstudio,3,盐证成功!         日志           加速告報          日志         日志         日志           加速告報           日志         日志           「方 約               204-02-10_[12:33:09:141]         ビー支              204-02-10_[12:33:09:141]         ビー支                                                                                                    | AS SCHOL SS   | 2004-02-10_13:11:15.533 | 辽一变       | 1号变220千伏有功                   | 当前值: 1490.000 限值: 10 | 越上附 |
| 注意         2004-02-10_13130:37.377         固定         02号站0012号         分詞         美位           日本一覧         2004-02-10_13130:36159         这一美         01号站0010号         分詞         事故           2004-02-10_13130:36159         这一美         01号站0010号         分詞         事故           2004-02-10_131:03:6159         这一美         11号芝20千代有功         当前值:1737:000 限值:10                                                                                                    | 始终一些          | 2004-02-10_13:11:12.283 | 辽一变       | 1号变220千伏有功                   | 当前值: 200.000 限值: 500 | 越下附 |
| 日本一覧     2004-02-10_1310:36.159     这一美     01号気0010号     分回     単衣       2004-02-10_1310:36.159     这一美     10号気201号     当首値: 1737:000 限値: 10     風力       2004-02-10_12:33:09.161     这一美     HOSTB,dbstudio,3,并给一次数据库管理会话     日志       2004-02-10_12:33:09.141     这一麦     HOSTB,dbstudio,3,验证成功!     日志       修作一覧     「始合修     月志       操作査論     操作査論       旋汁提表                                                                                                    | jar işe sır   | 2004-02-10_13:10:37.237 | 苗胜变       | 02号站0002号                    | 分回                   | 受位  |
| 日本<br>2004-02-10_12:310:36:159 以二会 「号委220千伏有功 当前値:1737:000 PR位:10 越上P<br>2004-02-10_12:3309:16 以二 会 HOSTE,dbstudio,3,并陷-次数爆库管理会话<br>2004-02-10_12:3309:141 以一会 HOSTE,dbstudio,3,脸证成功! 日志<br>厚作一覧<br>提客查询<br>操作查询<br>定制查询<br>续计报表                                                                                                    | 日本            | 2004-02-10_13:10:36.159 | 过一变       | 01号站0010号                    |                      | 争取  |
| 工況一覧     2004-02-10_12:33:09:516     过一支     HOSTB,dbstudio,3并指一公数据库管理合活     日志       2004-02-10_12:33:09:141     近一支     HOSTB,dbstudio,3脸证成功!     日志       厂始合修     投售查询       操作查询     使射查询       续计报表                                                                                                    | <u>ла</u> ти. | 2004-02-10_13:10:36.159 | 过一支       | 1号受220十伏有功                   | 当前值:1737.000 限值:10   | 越上附 |
| 1.200-10_12:33109.141 12一会 HOS18,dbstudio,3.维止死功1 日志<br>静作-乾<br>操作査論<br>検计报表                                                                                                    |               | 2004-02-10_12:33:09.516 | 辽一变       | HOSTB,dbstudio,3,开始一次数据库管理会话 |                      | 日志  |
| 時代一覧<br>厂站启修<br>报警查询<br>操作查询<br>定制查询                                                                                                    | 101-31        | 2004-02-10_12:33:09:141 | レー安       | HUSIB, dbstudio, 3, 验证成功!    |                      | 日志  |
| 报警查询<br>操作查询<br>定制查询                                                                                                    | 操作一覧<br>厂站启停  |                         |           |                              |                      |     |
| <b>操作査询</b><br>定 <b>初査询</b><br>続计报表                                                                                                    | 报警查询          |                         |           |                              |                      |     |
| <b>定制查询</b> 统计报表                                                                                                    | 操作查询          |                         |           |                              |                      |     |
| 统计报表                                                                                                    |               |                         |           |                              |                      |     |
|                                                                                                    | 定制查询          |                         |           |                              |                      |     |

点击<报警记录查询>项,出现报警查询的界面

# 2.2 备份与恢复

<备份与恢复>可对系统重要数据如:实时 SCADA 数据库、历史数据库、图形文件进行 备份,或从以前的备份文件中恢复数据。

点击<备份与恢复>菜单项,出现备份与恢复的用户操作界面:

设置需要备份的数据及备份的路径,点击<备份>或<恢复>完成相应功能。

| B0 /7       |
|-------------|
| <u>₩61£</u> |
|             |
| 路径          |
|             |
|             |

#### 2.3 定时打印

<定时打印>菜单项用于启动定时打印进程,启动定时打印进程前应设置好打印机及相应的定时打印配置文件。有关定时打印的配置参见《系统维护手册》。

#### 2.4 挂牌一览

<挂牌一览>菜单项用于启动标志牌浏览程序。该程序可以查询当前 SCADA 系统中有各种类型的标志牌的挂/取状态。

从标识牌类型选择框中分别选取检修牌、挂地线牌、旁路转代牌,按刷新按钮进行查询。

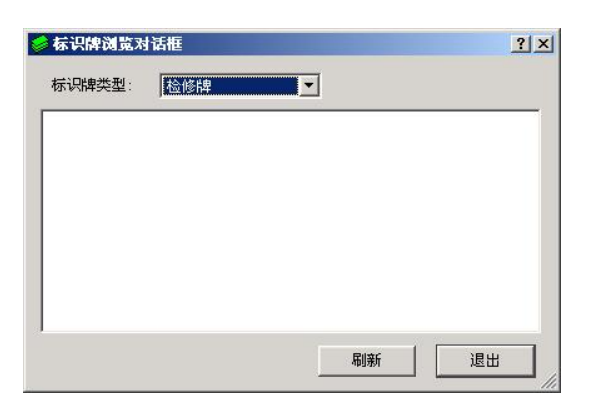

## 2.5 历史数据查询

点击开始菜单项中的<历史数据查询>项,提示用户登录后,出现的对话框如下图:

| :D:    |                        |           | 选担  | 峯 PID 点(S). |
|--------|------------------------|-----------|-----|-------------|
| 期: 20  | <mark>14</mark> -03-01 | ⊕ 历史数据类型: | 5分钟 |             |
|        |                        |           |     | 查询(2)       |
| <br>序号 | 取样时间                   | 值         | 状态  |             |
|        |                        |           | 4   | _           |
|        |                        |           |     |             |
|        |                        |           |     |             |
|        |                        |           |     |             |
|        |                        |           |     |             |
|        |                        |           |     |             |
|        |                        |           |     |             |

点击<选择 PID 点>按钮选取要查询的历史数据点的 PID 点号,设置<日期>栏中的日期和<历史数据类型>中的数据类型,再点击<查询>按钮,可在下方的数据栏中显示当天各个时刻该 PID 点的历史记录值。

查询成功后可对历史数据进行修改,修改对应时刻的值点击<确定>即可保存修改过的 值。修改过的历史库,其状态自动设为"人工置数"状态。

若测点没有历史记录,系统提示查询失败。

#### 2.6 趋势曲线

趋势曲线用于查看系统中数据量点(遥测量点或计算量点)的在一定时期内的变化趋势, 可对不同测点的变化趋势进行比较,并可打印这些曲线。

趋势曲线主界面如图:

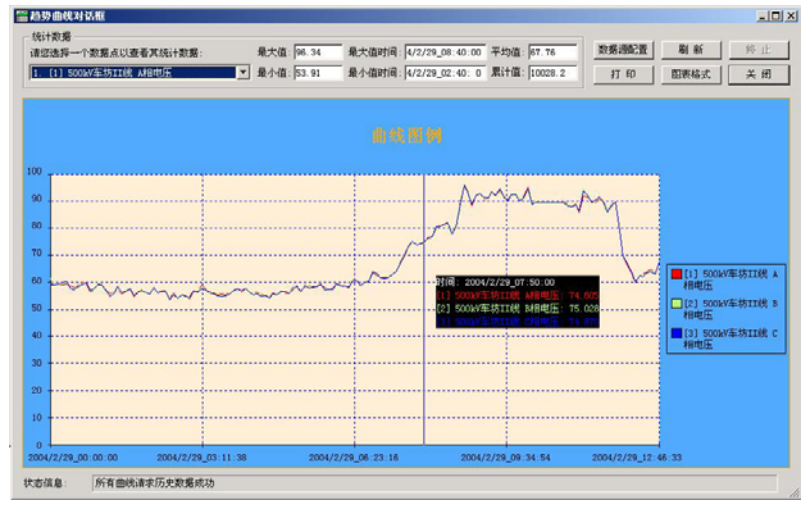

# 趋势曲线数据源配置:

点击主界面上<数据源配置>按钮,调出数据源配置界面如下:

|   | 站号      | 点号            | 点类型           | 点名                  | 4 |
|---|---------|---------------|---------------|---------------------|---|
| 1 |         | 1 1           | A - 遥测 💌      | [1] 500kV车坊II线 A相电压 |   |
| 2 |         | 1 2           | A - 遥测 💌      | [2] 500kV车坊II线 B相电压 |   |
| 3 |         | 1 3           | A - 遥测 💌      | [3] 500kV车坊II线 C相电压 |   |
| 4 |         | 1 4           | A - 遥测 💌      | [4] 500kV车坊II线 A相电流 |   |
| 1 |         | 1 =           | x = 3¥300 = 1 |                     | Ē |
| 3 | 取值类型:   | 阶段统计          | <b>→</b> II   | {值属性: 平均值 ▼         |   |
|   |         |               |               |                     |   |
|   |         |               |               |                     |   |
|   | 起始时间: [ | cccc/ccc/ccc_ | ecc:ccc:ccc   |                     |   |

PID 点的取值定义框中,取值类型有:

日工程值 显示测点当日曲线,起始时间可设置,终止时间为当前时间

- 周统计 显示测点周统计曲线
- 月统计 显示测点月统计曲线
- 年统计 显示测点年统计曲线
- 阶段统计 设置任一时间区间内的阶段统计曲线

对于周统计、月统计、年统计、阶段统计,取值属性可分别设为平均值、最大值、 最小值,显示它们的平均值、最大值、最小值曲线。

#### 趋势曲线图表格式的设置:

点击主界面上<图表格式>按钮,调出图表格式设置界面如下:

| 常规                                          | 一标题             |
|---------------------------------------------|-----------------|
| 图表区域背景色:                                    | ☑ 显示标题          |
| 坐标轴区域背景色:   · · · · · · · · · · · · · · · · | 标题颜色:           |
|                                             | 标题字体: 宋体 16,4   |
|                                             | 标题内容: 曲线图例      |
| 边框                                          |                 |
| 边框线型:                                       | 图例              |
| 边框线宽: 1 🔶                                   | ▼ 显示图例          |
| 边框颜色:                                       | 图例字体: 宋体 9点     |
| 数据游标                                        | - 背景网格          |
| 游标线颜色:                                      | 网格线线型:          |
| 游标标注区域背景色:                                  | 网格线颜色:          |
| 游标标注首行颜色:                                   | ▶ 显示网格线 ▶ 打印网格线 |
| 数据点标记                                       | 坐标轴             |
| ▶ 显示数据标记 ▶ 打印数据标记                           | 坐标轴颜色:          |

在些界面中,可对各曲线显示的颜色、方式进行设置。

# 2.7 实时报警监视

为了能够尽快的观察到系统产生的报警,运行实时报警监视。每当系统产生一条报警, 在实时报警监视就会接收到一条报警记录,根据用户的配置,可以按类别将报警记录放置到 不同的显示窗口--简报窗口中。新产生的报警记录在没有恢复正常或者没有被确认之前, 该报警记录的文字在用户指定的两种颜色之间来回闪烁,以提示运行人员注意。如下图所示。

| □ 报警  | 简报测量  | 5 <b>8</b>     |                                                        |                                                                                                    | - II X                                    |
|-------|-------|----------------|--------------------------------------------------------|----------------------------------------------------------------------------------------------------|-------------------------------------------|
| 文件(E) | 编辑(E) | 窗口( <u>W</u> ) | 帮助()                                                   | Ð                                                                                                    |                                           |
| 文件(E) | 编辑(E) | 窗口(W)          | 帮助()<br>♪<br>♪<br>♪<br>↓<br>◆<br>◆<br>◆<br>◆<br>●<br>■ | <ul> <li>① 所有报警</li> <li>2004-04-12 09:22:46.528 HOSTB, dbstudio, 1,提交对厂站(1)的修改<br/>2004-04-12 09:22:41.215 HOSTB, dbstudio, 1,提交对厂站(1)的修改<br/>2004-04-12 09:22:08.012 HOSTB, dbstudio, 1,申请编辑(锁定)厂站<br/>2004-04-12 09:22:07.918 HOSTB, dbstudio, 1,申请编辑(锁定)厂站<br/>2004-04-12 09:21:51.153 HOSTB, dbstudio, 1,开始一次数据库管理</li> </ul> | ▲<br>文成功<br>文.(日<br>(1)成1<br>(1).(<br>会话过 |
|       |       |                |                                                        | 2004-04-12 09:21:50.840 HOSTB, dbstudio,1,验证成功! (日志)                                                                                                    |                                           |
|       | - 20  | 04-04-12       | 09:22:                                                 | 46.528 HOSTB, dbstudio, 1, 提父对厂站 (1)的修改成功(日志)                                                                                                    |                                           |

#### 2.8 开始事故追忆过程

点击开始菜单中的"开始事故追忆过程"选项,系统此时开始进入事故记录状态。

#### 2.9 停止事故追忆过程

点击开始菜单中的"停止事故追忆过程"选项,系统此时开始退出事故记录状态。

#### 2.10 查看当前事故追忆使能标志

点击开始菜单中的"查看当前事故追忆使能标志"选项,系统此时会弹出:

| - |   | 提示信息          |             |    |
|---|---|---------------|-------------|----|
|   | Ņ | 获取事故追忆全局标志成功, | enable_pdr: | 1. |
|   |   | 确定            |             |    |

当 enable\_pdr:1 时,系统此时处于事故追忆状态中; 当 enable\_pde:0 时,系统此时处于事故追忆停止状态中。

## 2.11 双机切换

当需要变换两台服务器主机的运行角色,或者需要当前主服务器退出时,应该运行双机 切换程序让当前的备用服务器升级为主服务器,让主服务器降级为备用服务器。点击双 机切换,出现下面所述的画面。

| ■ 服务器切换   |            | ?> |
|-----------|------------|----|
|           | 服务器A, 主服务器 |    |
| - martine | 主服务器运行状态   |    |
|           | 服务器B,备用服务器 |    |
|           | 备用服务器运行状态  |    |
|           |            |    |
|           |            |    |
| 2000      | 切换服务器 关闭窗口 | 1  |
|           |            |    |

点击切换服务器,弹出用户认证窗口,如下图所示。然后开始双机切换的过程,该过程 需要 3-30 秒钟不等。

| ■ 服务器切换 |                         | <u>?</u> × |
|---------|-------------------------|------------|
|         | 服务器A、备用服务器<br>备用服务器运行状态 |            |
|         | 服务器B, 主服务器<br>主服务器运行状态  |            |
|         | 服务器切换成功:                |            |
|         | 切换服务器 关闭窗口              | 1          |

#### 2.12 图形编辑器

本图形系统适用于 SCADA 系统和 GIS 系统的综合应用,面向全面的自动化工业界,是 工业控制领域的高级矢量图形平台。该系统可以进行各种灵活的设置,来满足实时控制、空 间图形等多方面的复杂需求。

本系统采用了当今最先进的 QT 库,能适用于当前流行的各种软硬件平台,如:WINDOWS,UNIX 和 MAC 等软件平台,INTEL、ALPHA、SPARC 等硬件平台;由于它卓越的跨平台特性,当前进行的开发应用可以方便的移植于其它的平台上,最大限度的利用了现有的投资。

本系统设计采用了组件式架构,除核心部分以外,所有的应用均采用组件的方式来实现, 保证了最大限度的扩展性。本系统带有常用的报表组件、图形组件、图象组件、面板组件、 按钮组件...。组件也可以由第三方按照组件开发规范来自行开发,然后动态加载到本系统, 从而使系统具有新增加的组件特性。组件式的架构使第三方或用户自己可以开发组件来满足 特殊的需求,从而大大提升用户投资的价值。

本系统提供了完善便利的图形编辑环境,有常用的:直线、折线、圆、弧、弦、饼、椭 圆等图元,同时图元可以组合成图元组。

通过符号库,还可以对重复使用的图形进行一次性编辑,多次引用或复制,从而提高了 图形编辑的效率。

系统中图形是全矢量、多层图。图形系统分两部分,一部分是负责显示、接收用户操作 的图形平台,另一部分是满足用户需要的通用组件对象库,两者之间遵循 P 图形组件扩展 规范。目前开发的组件可以定义自动化监控用的接线图、报表、曲线图、棒图等。下图是一 个运行的图形编辑器示例。

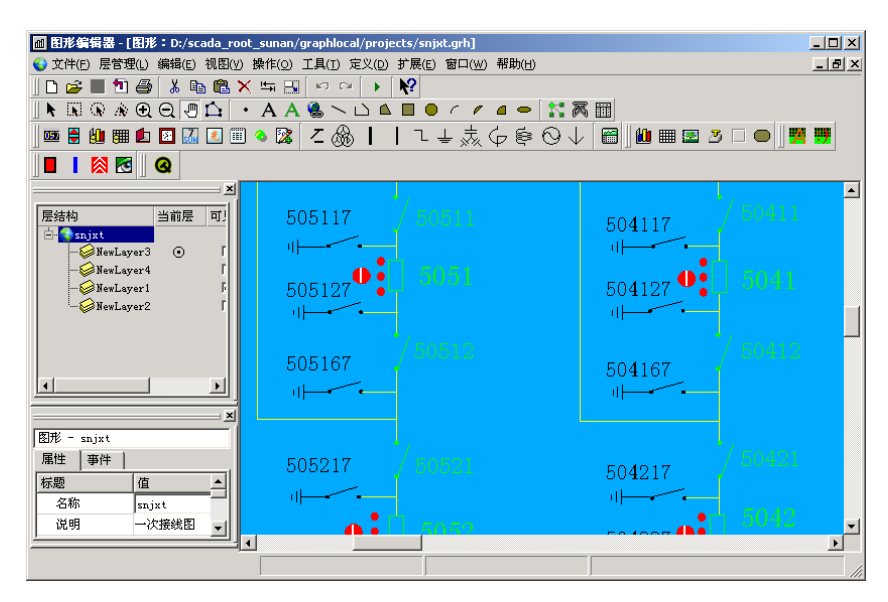

图形编辑器的详细使用方法请参见《图形编辑系统使用手册》。

## 2.13 用户管理

1. 用户的角色与权限的划分

PgcEX2000 设计了一套安全验证子系统,系统划分了多种不同的角色,每种角色赋有 特定的权限,对不同的用户通过配置角色来实现管理。由系统管理员通过 authmanager 程序 给每个用户分配一个用户名和口令,针对管理员、维护人员、监护人、操作人等不同类型分 别赋予系统开放的某项操作权限,记录用户权限的文件称之为全局用户字典(GUD)。可以 选择以加密方式单独存放在 SCADA 服务器上或分布存放在各计算机节点上。用户进行操作 前,输入用户名和口令,系统检查该用户是否拥有所请求的操作权利,如一切正常,才能进 行相应的操作,操作记录记入不可修改的事件流水数据库中。用户输入的口令只在预定义的 一段时间内有效,过期失效,以防止别人非法使用。

口令输入可采用键盘、磁卡、IC 卡等输入技术。

系统要求所有的用户的密码均不重复,且只有系统的超级用户才能够运行用户管理。

| 角色      | 超级管          | 系统管          | 实时数据         | 图形编辑         | 広坊人          | 揭佐昌          | 暇け 田 白   |
|---------|--------------|--------------|--------------|--------------|--------------|--------------|----------|
| 权限      | 理员           | 理员           | 库管理员         | 管理员          | 置扩入          | 採作贝          | <u> </u> |
| 用户管理    | $\checkmark$ | ×            | ×            | ×            | ×            | ×            | ×        |
| 数据库管理   | ×            | $\checkmark$ | $\checkmark$ | ×            | ×            | ×            | ×        |
| 事故追忆定义  | ×            | $\checkmark$ | $\checkmark$ | ×            | ×            | ×            | ×        |
| 图形编辑    | ×            | $\checkmark$ | ×            | $\checkmark$ | ×            | ×            | ×        |
| 系统备份/恢复 | ×            | $\checkmark$ | ×            | ×            | ×            | ×            | ×        |
| 切换服务器   | ×            | $\checkmark$ | ×            | ×            | ×            | ×            | ×        |
| 配置控制台   | ×            | $\checkmark$ | ×            | ×            | ×            | ×            | ×        |
| 报警简报配置  | ×            | $\checkmark$ | ×            | ×            | ×            | ×            | ×        |
| 历史记录修改  | ×            | $\checkmark$ | ×            | ×            | ×            | ×            | ×        |
| 操作权限    | ×            | ×            | ×            | ×            | ×            | $\checkmark$ | ×        |
| 监护权限    | ×            | ×            | ×            | ×            | $\checkmark$ | ×            | ×        |

各用户角色及其权限的分配如下表:

| 挂/撤标识牌 | ×            | ×            | ×            | ×            | ×            | $\checkmark$ | ×            |
|--------|--------------|--------------|--------------|--------------|--------------|--------------|--------------|
| 人工置数   | ×            | ×            | ×            | ×            | ×            | $\checkmark$ | ×            |
| 图形显示时  | X            | X            | N N          | X            |              | 1            | ~            |
| 拓朴配置   | ×            | ×            | ×            | ×            | ×            | $\checkmark$ | X            |
| 浏览权限   | $\checkmark$ | $\checkmark$ | $\checkmark$ | $\checkmark$ | $\checkmark$ | $\checkmark$ | $\checkmark$ |

2. 用户管理界面

用于定义使用 SCADA 系统的所有用户,每一个用户都有一个名字和一个密码,同时还有一组他/她能够操作的权限集合。系统要求所有的用户的密码均不重复,且只有 SCADA 系统的超级用户才能够运行用户管理。下图为用户管理的界面。

| 用户列表 ———<br>3<br>。 | - 用户信息<br>- 名称: 4        |                                                                                                    |
|--------------------|--------------------------|----------------------------------------------------------------------------------------------------|
| 4<br>1<br>Master   | 口令: *<br>已拥有角色:<br>承统管理员 | <ul> <li>未拥有角色:</li> <li>超级管理员</li> <li>器护人</li> <li>操作员</li> <li>实时数据库管理员</li> <li>影以用户</li> <li>↓</li> </ul> |

## 2.14 开始/停止语音报警

默认情况下,工作站上会即时地对系统产生地报警记录发出声音提示。点击停止声 音报警,则随后产生地报警记录不发出声音告警,知道点击重新启动声音报警。

## 三、 图形显示器

#### 3.1 图形显示器的简介

图形显示器的界面如图:

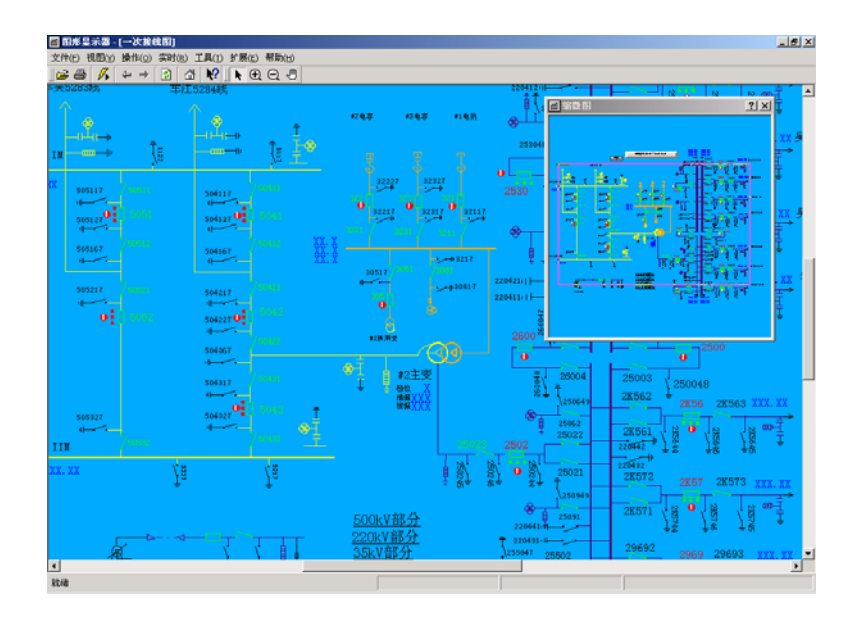

#### 3.2 实时/历史数据的显示/刷新

#### 3.2.1 模拟量的显示

系统中所有的模拟量(遥测量、电度量、计算量点)均可在图形系统中实时显示。

#### 3.2.2 状态量的显示

系统中所有的状态量可以在图形系统中实时显示。

#### 3.2.3 曲线显示

图形系统中所有的遥测、计算量、电度量点,均可直接在图形界面中查看其日曲线。 (该测点必须已经设置了正确的记录类型)。

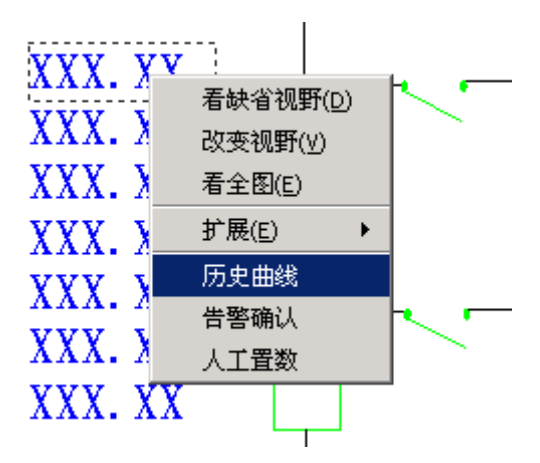

左键点击选中要查看曲线的测点图元,右键弹出快捷菜单,选择[历史曲线]菜单项, 出现显示历史曲线的用户界面如下。

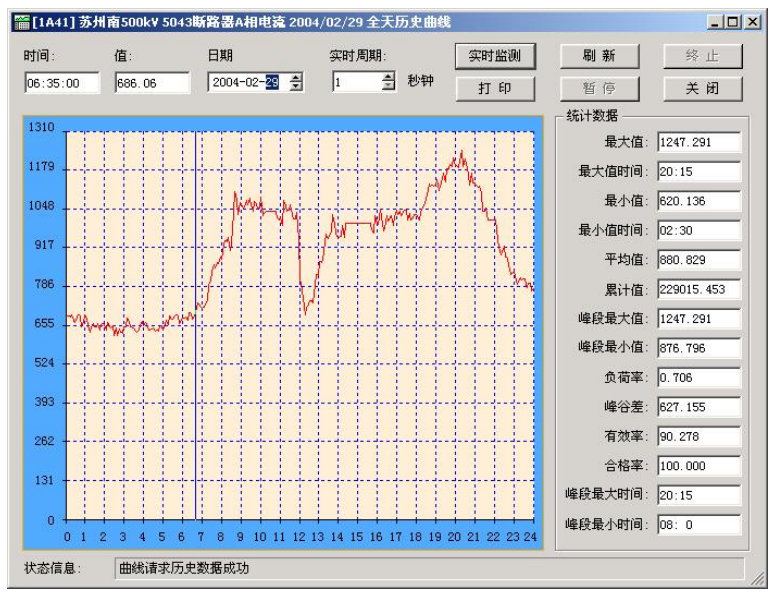

历史曲线显示界面的功能:

1、查看任一天的历史曲线

在日期输入框中调整或输入要查看的历史曲线的日期,点击右上侧[刷新]按钮。状态信息栏中会提示正在请求历史数据。若请求历史数据成功,则曲线显示区显示出该日期的历史曲线。若请求历史数据失败,则曲线显示区显示为空白。

2、查看任一天的日历史统计数据

请求历史数据成功后,统计数据显示区显示出该历史日期统计数据的信息。各统计数据的具体含义:

| 最大值                                            | 该测点当日所有有效记录点中最大值                  |  |  |  |  |  |
|------------------------------------------------|-----------------------------------|--|--|--|--|--|
| 最大值时间                                          | 该测点当日最大值所对应的时间                    |  |  |  |  |  |
| 最小值                                            | 该测点当日所有有效记录点最小值                   |  |  |  |  |  |
| 最小值时间                                          | 该测点当日最小值所对应的时间                    |  |  |  |  |  |
| 平均值                                            | 该测点当日所有有效记录点平均值                   |  |  |  |  |  |
| 累计值                                            | 该测点当日所有有效记录点的累计值                  |  |  |  |  |  |
| 峰段最大值                                          | 该测点当日峰段区间内的最大值                    |  |  |  |  |  |
| 峰段最大值时间                                        | 该测点当日峰段区间内的最大值所对应的时间              |  |  |  |  |  |
| 峰段最小值                                          | 该测点当日峰段区间内的最小值                    |  |  |  |  |  |
| 峰段最小值时间                                        | 该测点当日峰段区间内的最小值所对应的时间              |  |  |  |  |  |
| 负荷率                                            | =平均值/最大值                          |  |  |  |  |  |
| 峰谷差                                            | =最大值-最小值                          |  |  |  |  |  |
| 有效率                                            | =有效记录点数/总的记录点数                    |  |  |  |  |  |
| 合格率 =处于合格区间的有效记录点数/有效记录点数                      |                                   |  |  |  |  |  |
| 注: 峰段时间的定                                      | X                                 |  |  |  |  |  |
| 冬春季节的峰段定义(10-12月、1-3月) 08:00—11:00 17:00—21:00 |                                   |  |  |  |  |  |
| 夏秋季节的峰,                                        | 段定义(4-9月) 08:00—11:00 19:00—22:00 |  |  |  |  |  |

3、查看日曲线中任一历史记录点的值 鼠标光标在曲线显示区移动时,左上侧的历史数据显示框中会显示鼠标光标所在点 处的历史记录时间及其历史记录值。

4、实时监测实时曲线

设定[**实时周期**]中实时监测的刷新周期,点击[**实时监测**]按钮,曲线显示区切换到 实时曲线显示状态。实时曲线根据设定的刷新周期实时的刷新该测点的实时曲线。 点击[**停止监测**]按钮可切换回历史曲线的显示状态。

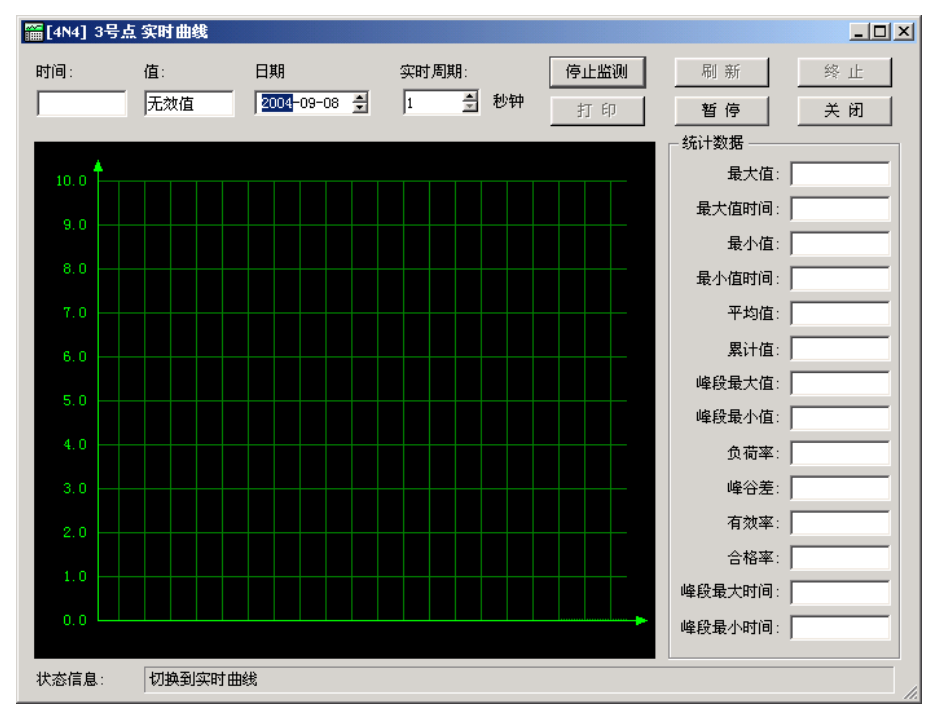

### 3.2.4 统计报表的显示

在图形显示器中打开统计报表,系统会自动分析统计出最大值、最小值、平均值等等。还可 以根据需要统计日报、月报、以及年报。

# 3.3 图形显示器内的用户操作

#### 3.3.1 遥控操作

遥控操作过程如下:

1、操作员在操作机上左键选中需要遥控的开关/刀闸的图元,按右键弹出下图所示的 菜单,选择[**遥控**]进行遥控操作;

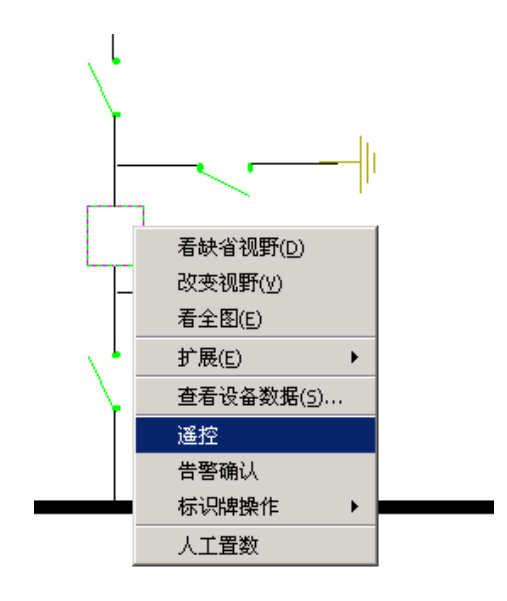

若控点状态无效或控点被系统计算点所闭锁,将弹出相应提示窗口。

| 血 遥控. | 点镜定提示 🛛 🔀               |
|-------|-------------------------|
| ٩     | (01D0001)测点数据状态无效,是否中断? |
|       | <u>是(Y)</u> 否(N)        |

 出现遥控操作界面,进入操作员登录窗口; 监护人节点名下拉菜单中列出了可用于监护的工作站名。
 可设置监护人节点别名来选择监控员在哪个节点进行监护。
 (监护员工作节点和操作员工作节点可在同一台机器上)

| 遥控操作界面     |          |          |       | ? |
|------------|----------|----------|-------|---|
| 操作员登录:输入遥控 | 总时间,选择监  | 护人计算机名   | 3称!   |   |
| 操作员登录 控点选  | 择及操作   监 | 护人登录     | 监护人验证 |   |
|            |          |          |       |   |
| 遥控操作时间     | 1800     | 秒        | 操作员登录 |   |
|            |          |          |       |   |
| 监护节点别名     | HOSTA    | <b>-</b> |       |   |
|            |          |          |       |   |
| 1          |          |          |       |   |
|            | 确认监护     | 9人登录     |       |   |
|            |          | 浮炊锅花     |       |   |
|            | 160      | 建江床作     |       |   |

3、点击[操作员登录]按钮,出现口令验证窗口
 选择操作员用户名,输入用户口令后操作员登录成功。

| 🗖 口令验证 |       | ? ×    |
|--------|-------|--------|
| 选择用户名  |       |        |
| 操作员    |       | -      |
| 请输入口令: |       |        |
| ***    |       |        |
|        |       |        |
|        | 确定(0) | 取消 (C) |

4、操作员成功登录后,监护员工作站会自动弹出遥控操作界面提示监护人登录。监 护员点击[监护人登录]按钮,出现监护人口令验证窗口。

| ■ 遙控操作界面                        | <u>?</u> × |
|---------------------------------|------------|
| 监护人登录!                          |            |
| 操作员登录   控点选择及操作   监护人登录   监护人验证 |            |
| 节点:HOSTA,操作员:操作员,已经登录,请监护人登录!   | -          |
| [ 监护人登录 ]                       |            |
| 退出遥控操作                          |            |

5、选择监护员用户名输入口令后,监护员登录成功。

| 🗖 口令登证                  |        | <u>? ×</u> |
|-------------------------|--------|------------|
| 选择用户名<br>「监护员<br>请输入口令: |        |            |
|                         | 确定 (2) | 取消(C)      |

6、监护员成功登录后,操作员工作节点用提示监护员已经登录。 此时应点击[确认监护人登录]按钮进入遥控选择及操作界面。

| ■ 遥控操作界面              |              |       | ? ×  |
|-----------------------|--------------|-------|------|
| 监护员已经登录:请确证           | Ut .         |       |      |
| 操作员登录 控点选             | 择及操作   监护人登录 | 监护人验证 |      |
| ,                     |              |       |      |
| 遥控操作时间                | 1800 秒       | 操作员登录 |      |
|                       |              |       | -    |
| 监护节点别名                | HOSTA 💌      |       |      |
| 节点:HOSTA,操作员          | 」:监护员,已经登录♥  |       | -    |
| J PAR CHODIN'S DRIPER |              |       | - 11 |
|                       | 确认监护人登录      |       |      |
|                       | )日山)梁坊根が     |       |      |
|                       | 返田進拴傑作       |       |      |

7、遥控选择及操作界面会显示即将进行遥控操作的遥控点的站名、点名。 此时可点击[重新选择控点]来重选控点。

点击[重新选择控点]按钮后,不退出遥控操作界面。在画面上选择别的控点,右 键菜单选择[遥控],则"控点选择及操作"界面中站名点名变为重新选择后的控点。 点击[发送给监护员验证]按钮,将该控点发送给监护员验证。

| ■ 遥控操作界 | ۵.                | ? ×     |
|---------|-------------------|---------|
| 从图形中选择  | 遥控点:              |         |
| 操作员登录   | │ 控点选择及操作 │ 监护人登录 | 监护人验证   |
| 站名      | 铜冶站               | 发给监护员验证 |
| 点名      | 01号站0001号遥信点      |         |
| 开关操作描述  | * 分到合             | 重新选择控点  |
| 状态提示    | 将本遥控点送监护员验证!      |         |
| 遥控预:    | 置遵控执行             | 遥控撤销    |
|         | 退出遥控操作            |         |

8、监护员界面自动切换到监护人验证窗口中 监护员核对操作员所即将进行的控点。

对于在数据库中设置了开关验证号的控点。监护员必须正确的输入开关验证号 后,[同意操作员操作]按钮才可以使能。

对于五防验证点(数据库中有相应设置项),必须经五防验证允许操作,才可以继续遥控操作,点击[五防验证]按钮,系统将连接五防机或五防模拟系统,若五防允 许当前操作,则[同意操作员操作]才可以使能。

对于非五防点,不需要经过五防验证的步骤。 监护员点击[同意操作员操作]按钮,同意操作员进行操作。

| ■ 遥控操作界面                                    | 2 |
|---------------------------------------------|---|
| 当前五防闭锁!                                     |   |
| 操作员登录   控点选择及操作   监护人登录   监护人验证             |   |
| 站名 1 - 铜冶站                                  | ſ |
| 点名     1 - 01号站0001号遥信点       开关验证号     123 | - |
| 开关操作描述 分到合 🗾                                | 1 |
| 状态提示 操作员选择的遥控点可以遥控!                         | í |
| 五防验证 同意操作员操作 <b>重新选择控点</b>                  |   |
| 退出遥控操作                                      |   |

- 9、操作员界面"控点选择及操作"窗口中,遥控预置按钮使能。
  - 操作员点击[遥控预置]按钮,发出遥控选择命令。

| 🔲 遥控操作界面 |                         | ? × |  |  |  |
|----------|-------------------------|-----|--|--|--|
| 遥控点验证通过  | 遥控点验证通过可以进行遥控操作!        |     |  |  |  |
| 操作员登录    | 控点选择及操作   监护人登录   监护人验证 |     |  |  |  |
| 站名       | <b>铜冶站</b> 发给监护员验证      |     |  |  |  |
| 点名       | 01号站0001号遥信点            |     |  |  |  |
| 开关操作描述   | 分到合         重新选择控点      |     |  |  |  |
| 状态提示     | 遥控验证正确,可以遥控!            |     |  |  |  |
| 遥控预置     | 遥控执行 遥控撤销               |     |  |  |  |
|          | 退出遥控操作                  |     |  |  |  |

10、遥控选择命令发出以后,进入等待返校时间。

若收到子站遥控返校成功信息。则[遥控执行]按钮使能。

若收到子站遥控返校失败或 30 秒内没有收到子站遥控返校信息,则提示"返校 不成功,请再试"。

此时操作员可点击[遥控预置]按钮,重新下发遥控选择命令或点击[遥控撤销]按 钮下发控制撤销命令。

[遥控执行]按钮使能时,操作员可点击该按钮下发遥控执行命令。

| ■ 遙控操作界面                        | ? × |
|---------------------------------|-----|
| 遥控返校成功,执行遥控操作!                  |     |
| 操作员登录   控点选择及操作   监护人登录   监护人验证 |     |
| 站名 词治站 发给监护员验证                  |     |
| 点名 01号站0001号遥信点                 |     |
| 开关操作描述 分到合 重新选择控点               |     |
| 状态提示 返校成功,可以执行!                 |     |
| 遥控预置         遥控执行         遥控撤销  |     |
| 退出遥控操作                          |     |

11、无论是操作员工作站或是监护员工作站点击[退出遥控操作]按钮后。操作员工作 节点和监护人工作节点的遥控操作界面均会退出。

#### 3.3.2 遥调操作

遥调操作过程如下:

1、操作员在操作机上左键选中需要遥调组件图元,按右键弹出下图所示的菜单,选 择**[遥调]**进行遥调操作;

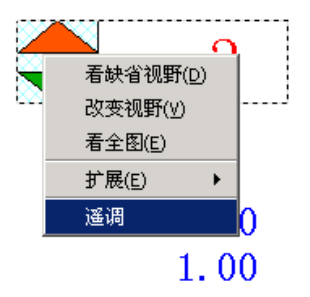

2、出现遥调操作界面,提示操作员输入口令;

| 🗖 口令验证       |        | <u>? ×</u> |
|--------------|--------|------------|
| 选择用户名<br>操作员 |        |            |
| 请输入口令:<br> * |        |            |
|              | 确定 (2) | 取消 (C)     |

弹出:遥调操作对话框

|   |          | /  | 升选择【图】         |  |
|---|----------|----|----------------|--|
|   | <u> </u> |    | 降选择【1]         |  |
|   |          |    | 急停【2】          |  |
| ` |          | -1 | 执行【2】          |  |
|   |          |    | 撤销【 <u>C</u> 】 |  |
|   |          |    |                |  |

选择"升选择"或"降操作"按钮,此时会进入"返校"

|        | ■【station_6】之【1# 主支】 遥调操作! ???????????????????????????????????? |           |
|--------|-----------------------------------------------------------------|-----------|
|        | 当前档位:                                                           |           |
|        | 升选择【图】                                                          |           |
|        | 降选择【卫】                                                          |           |
|        |                                                                 |           |
|        |                                                                 |           |
|        | 执行【2】                                                           |           |
|        | 撤销【⊆】                                                           |           |
|        |                                                                 |           |
|        |                                                                 | _         |
|        | 升选择命令已发出,等待返校结果                                                 |           |
| "诟校" 成 | 1后 选择"执行"按钮 前可以对一次设久进行译调了                                       | ///       |
|        |                                                                 | °<br>I XI |
|        |                                                                 |           |
|        | 升选择【图】                                                          |           |
|        | 降选择【卫】                                                          |           |
|        |                                                                 |           |
|        |                                                                 |           |
|        | 执行【2】                                                           |           |
|        | 撤销【⊆】                                                           |           |
|        |                                                                 |           |
|        |                                                                 |           |
|        | 升选择选择超时, 诸重试!                                                   |           |
|        |                                                                 | 111       |

# 3.3.3 挂/撤标识牌操作

操作员在操作机上左键选中需要挂牌的开关图元,按右键弹出下图所示的菜单,选择标

识牌,就可以对所需要挂牌的开关进行挂牌了。

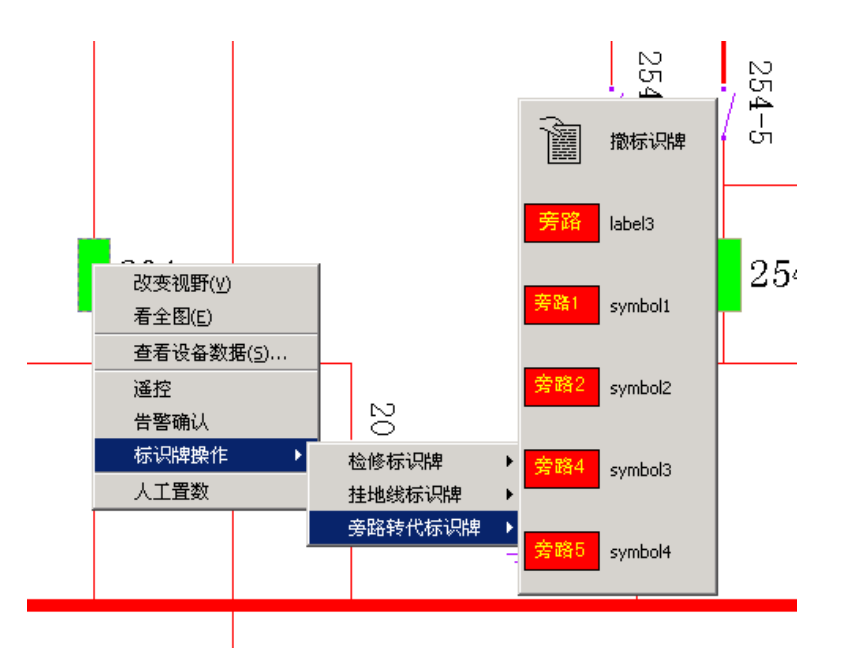

# 3.3.4 人工置数操作

操作员在操作机上左键选中需要挂牌的状态量或模拟量图元,按右键选择"人工置数", 弹出人工置数对话框。点击"执行置数",进行人工置数,点"取消置数",取消人工置数。 此时"退出",鼠标放在图元上,就会显示出点的状态。

| 人工置数对话框    |             | ?     |
|------------|-------------|-------|
| - PID点信息   |             |       |
| 站名: [1] 石  | 南站          |       |
| 点名: [529]  | 220kV母联201断 | 络器    |
| 点类型: 🔟 - 通 | 信 当前状       | 态:遥信分 |
| - 人工置数:    | C 遥信分       | ☞ 遥信合 |
| 执行置数 (0)   | 取消置数 (C)    | 退出回   |
| -          |             |       |

| 4 | 人工置数          | 对话框                                    | ? × |
|---|---------------|----------------------------------------|-----|
|   | PID点信息        |                                        |     |
|   | 站名:           | [1] 石南站                                |     |
|   | 点名:           | [41] 500kV安廉线有功功率                      |     |
|   | 点类型:          | <u>▲ - 遥测</u> 当前值: 0.000               |     |
|   | - 人工置数:       |                                        |     |
|   | <b>诸输入新</b> 6 | 直: 0.000                               |     |
|   | 执行置数          | <ul><li>(0) 取消置数 (2) 退 出 (2)</li></ul> |     |

## 3.3.5 报警确认操作

在出现变位闪烁的图元上,右击选择"告警确认",可以对单个报警点进行确认。如果 对全图进行报警确认,点击如下图:

| 4 | ⇒ | 2 | <b>a</b> | 25 | 5 🕅 | <b> </b> | Ð | Q | Ð |
|---|---|---|----------|----|-----|----------|---|---|---|
|   |   |   |          | 确  | 人全國 | 副告警      | ] |   |   |

#### 3.3.6 光字牌操作

在出现光子牌变位闪烁的图元上,右击选择"光子牌确认",可以对单个光子牌进行确认。如果对全图的光子牌进行确认,点击如下图:

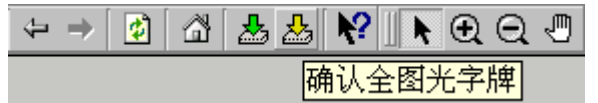

#### 3.3.7 事故追忆查看操作

1> 点击快捷菜单栏中的"事故追忆" 按钮,图形显示器中以下界面:

| 🖻 🖨   🌾   + | > 🚺 🖄 | 🕹 🕹 📢 💽   | $\odot$ | Ð         |            |   |
|-------------|-------|-----------|---------|-----------|------------|---|
| 2005-07-29  |       | ○ 按月 ⊙ 按天 | H4 44   | H4 PP PPI | <b>-</b> 7 |   |
| 1           |       |           |         |           |            | - |

点击下拉式列表,选择一条事故追忆记录。系统会以曲线或者数据列表的方式显示事故前后 10s 的每秒的状态。

2>运行命令 pdrcurve 程序,系统会弹出一界面,通过一些设置同样也可以以曲线或者数据列表的方式显示出来。

#### 四、 活动显示器

活动显示与图形显示器相似,具有图形显示器的所有功能,上一节中对图形显示器

的说明也都适用于活动显示器。

活动显示器与图显示器唯一的区别在于:对于设置了事故跳画面、变位跳画面的遥 信点;设置了越限跳画面的遥测点、计算量点;由活动显示器打开的画面,在满足相应 的跳画面的条件时,可以推出变位画面。

变位画面的设置参见本文数据库管理部分。

#### 五、 前置机的操作过程

显示客户进程(即人机界面)启动后,屏幕上出现前置机主菜单条。如图所示。 主菜单条上有实时数据信息、通讯状态、人工置数、遥控及定值、系统管理、帮助 等菜单。下面分别就各菜单作一解释。

#### 5.1 实时数据信息

在前置机主菜单上选择"<u>V</u>实时数据信息"或按"ALT\_V"键,选择"实时数据信息"操作。选择"实时数据信息"操作后,屏幕上出现"实时数据信息"菜单。 如图所示。

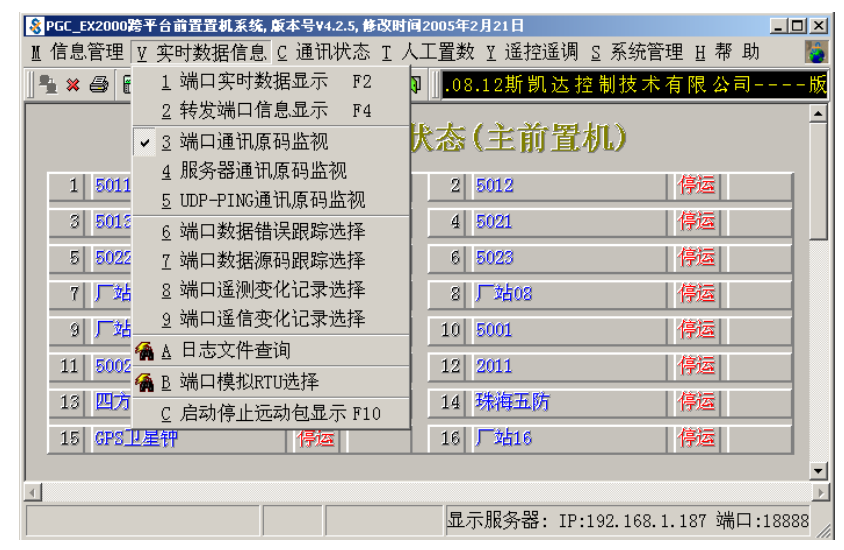

#### 5.1.1 连接显示服务器

选择此项后,会出现如下对话框:

| <mark>会显示服务器浏览器</mark>                                                                                                    | ?×                                   |
|----------------------------------------------------------------------------------------------------|--------------------------------------|
| 网络上的显示服务器列表:<br>请选择一个显示服务器的1个网络接口<br>中 scada=888(主前置机)[1.0版 WINDOWS平台 1个月<br>一网络接口: IP地址:192.168.1.119<br>中网络接口: IP地址:192.168.2.119<br>中 szscada-1jdpkrg(主前置机)[1.0版 WINDOWS平台<br>一网络接口: IP地址:192.168.1.113<br>中 testa(主前置机)[1.0版 WINDOWS平台 0个用户右<br>一网络接口: IP地址:192.168.2.199<br>中 TestB(主前置机)[1.0版 WINDOWS平台 1个用户右、 | 连接       手动连接       退出       I□ 自动刷新 |

选择希望连接的核心进程的网络接口,点击《连接》或双击希望连接的核心进程的网

络接口。主窗口出现《端口当前运行状态》,如下图所示。

|    |                 |                         |            | • • • •  |                |            |
|----|-----------------|-------------------------|------------|----------|----------------|------------|
| 60 | PGC_EX2000跨平台前置 | '置机系统,                  | (时间2005年   | 2月21日    |                |            |
| M  | 信息管理 ⊻ 实时数      | 故据信息 ፫ 通讯状态 Ⅱ           | 人工置数       | ሏ ⊻ 遥控遥调 | │ऽ系统管理Ⅱ        | 帮助 🛛 🛐     |
|    | 🛓 🗶 🎒 🛅 🕷       | 🖹 🚇 🍓 🖗 😭 🐝             | ↓ 🛛 🗍 有    | 限公司      | -版权所有20        | 04.08.12斯賞 |
|    |                 |                         |            | 1        | Line N         | <u> </u>   |
|    |                 | <b>%</b> 日当 <b>时</b> 还行 | 「状念        | (王則宜     | (利し)           |            |
|    | 1 5011          | 发送   主端                 | <b>二</b> 2 | 5012     | 停运             |            |
|    | 3 5013          | 停运                      | 4          | 5021     | 停运             |            |
|    | 5 5022          | 停运                      | 6          | 5023     | 停运             |            |
|    | 7 厂站07          | 接收  主端                  |            | 厂站08     | 停运             | ž          |
|    | 9 厂站09          | 停运                      | 10         | 5001     | 停运             | ž          |
|    | 11 5002         | 停运                      | 12         | 2011     | 停运             | ž          |
|    | 13 四方保护         | 停运                      | 14         | 珠海五防     | 停返             | ž          |
|    | 15 GPS卫星钟       | 停运                      | 16         | 厂站16     | 停返             | ž          |
|    |                 |                         |            |          |                |            |
| 4  |                 |                         |            |          |                | Þ          |
|    |                 |                         | 显          | 示服务器: IP | :192.168.1.187 | 端口:18888   |

# 5.1.2 关闭显示服务器连接

选择该项目后,回到初始状态,如下图所示。

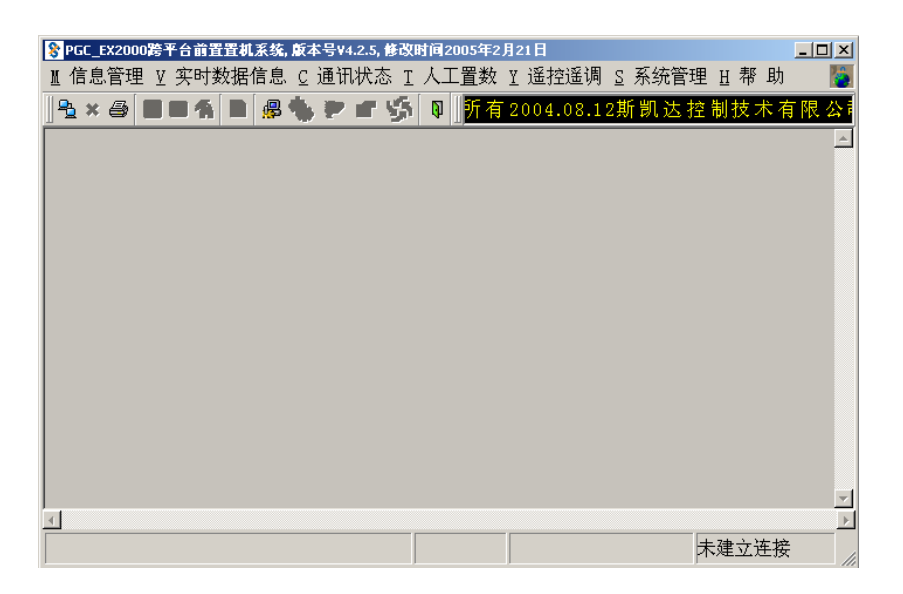

## 5.1.3 端口实时数据显示

选择此项后,会出现如下对话框:

| ◎ 端口数据显示 | <u>? ×</u>                                                                                                    |
|----------|----------------------------------------------------------------------------------------------------|
|          |                                                                                                    |
| 厂站名选择:   | 1 - 5011                                                                                                    |
| ┌数据类型 —— |                                                                                                    |
| ⊙ 遥测数据   | ○ 遥信数据                                                                                                    |
| ○ 电度数据   | ○ 离线遥信数据                                                                                                    |
| 显示方式     |                                                                                                    |
| ☞ 原值显示   | □ 工程值显示                                                                                                    |
| 0 4      | 角定 X 退出                                                                                                    |
|          |                                                                                                    |
|          |                                                                                                    |
|          | <ul> <li>S 端口数者显示</li> <li>厂站名选择:</li> <li>数据类型</li> <li>○ 遥测数据</li> <li>○ 电度数据</li> <li>显示方式</li> <li>☑ 原值显示</li> </ul> |

在端口选择中选择相应的端口,以及所需查看的信息类型即可,

遥测数据、遥信数据、电度数据:在数据显示时屏上均显示数据的点号及点名和数据,如图所示的对话框。显示时,可按 PgUp 或 PgDn 进行上下翻页。

| PGC_EX2000跨平台前 | )置置机系统, 反本号¥4.2.5, 修改时间2( | 005年2月21日         |         |                | - 🗆 ×    |
|----------------|---------------------------|-------------------|---------|----------------|----------|
| 〖信息管理 ⊻ 实时     | 数据信息 및 通讯状态 Ι 人工          | Ξ数 ፻遥控遥调 ፩系       | 统管理     | 且帮」            | 助 🚺      |
| 🐁 🗶 🔚 💷 4      | 🕯 🖹 🥵 🏀 🖓 🖆 🌾             | 又所有2004.08.12期    | 凯达打     | 空制技            | 术有限      |
|                | 端口1(5011)遥                | 测数据显示             |         |                | <u>^</u> |
| 序号             | 测点名称                      | 工程值               | 状态      |                |          |
| 001            | 1#机发变组串500KV侧A相电压         | 35.13             | 有效      |                |          |
| 002            | 1#机发变组串500KV侧B相电压         | 34.80             | 有效      |                |          |
| 003            | 1#机发变组串500KV侧C相电压         | 35.02             | 有效      |                |          |
| 004            | 1#机发变组串500KV侧A相电流         | 120.63            | 有效      |                |          |
| 005            | 1#机发变组串500KV侧B相电流         | 120.47            | 有效      |                |          |
| 006            | 1#机发变组串500KV侧C相电流         | 119.79            | 有效      |                |          |
| 007            | 1#机发变组串500KV侧频率           | 45.49             | 有效      |                |          |
|                |                           |                   |         |                | _        |
|                |                           | ■二肥久翌、 TD.100 100 | 1 1 07  | <u>ан</u> п. 1 |          |
|                |                           | 亚示旅穷器: IP:192.168 | 3.1.187 | ·術山:1          | 8888 //  |

## 5.1.4 转发端口信息显示

此项主要是显示通过前置机进行转发的数据信息,点击后出现对话框,如下:

| 转发端口选择 |          |
|--------|----------|
| 转发使用厂站 |          |
| 转发通讯规约 |          |
| 转发信息   |          |
| ☞ 遥测数据 | ○ 遥信数据   |
| ○ 电度数据 | ○ 离线遥信数据 |

选择相应的转发端口和转发类型即可查看行营的数据信息,其中的转发端口配 置在 provdata. ini 中定义。

数据显示如同"端口数据显示",显示时,可按 PgUp 或 PgDn 进行上下翻页。

## 5.1.5 通讯原码监视

改项目包括三个类型的原码监视,如下图所示

|         | 答率会前署署排系统 彭太县V425 体改时) | 2005年2月21日                       |
|---------|------------------------|----------------------------------|
| Ⅱ 信自答理  | v 穷时粉捉信自 C 通讯状本 T 人    |                                  |
| 11 旧心目柱 | M 天町数据信息 と 運加へ心 エア     | 工具数 工 适归运购 2 示抗自生 5 带 功 😈        |
| 1 × 4 🗄 | 1 端口实时数据显示 F2          | 🛿 1.08.12 斯凯达控制技术有限公司            |
|         | <u>2</u> 转发端口信息显示 F4   |                                  |
|         | ✔ 3 端口通讯原码监视           | 遥测数据显示                           |
|         | 4 服务器通讯原码监视            | 工程值 状态 🚽                         |
|         | 5 UDP-PING通讯原码监视       | 压 35.13 有效                       |
|         | 6 端口数据错误跟踪选择           | 压 34.58 有效                       |
|         | 7 端口数据源码跟踪选择           | 压 34.78 有效                       |
|         | 8 端口遥测变化记录选择           | 流 119.63 有效                      |
|         | 9 端口遥信变化记录选择           | 流 191 94 有效                      |
|         | 🔏 A 日志文件杳询             |                                  |
|         |                        | 流 118.72 有效                      |
|         | 🍓 B 端口模拟RTU选择          | 45 49 右放                         |
|         | C 启动停止远动包显示 F10        |                                  |
|         |                        |                                  |
|         |                        |                                  |
|         |                        | 显示服务器: IP:192.168.1.187 端口:18888 |

1、端口通讯原码监视:此项可以显示RTU送上来的原始信息包。选择该项后,画面弹 出端口选择对话框,如图所示。选择端口时,可使用鼠标单击需显示数据的端口,也可用上、 下、左、右键将光标移至需显示数据的端口号上,按"空格"键选中端口(注意:若再按"空 格"键,择取消),按"ENTER"退出。再在前置机主菜单上选择"D启动停止远动包显示", 则选中端口的原始信息包将在屏幕上显示(如果有的话),再选择一次"D启动定值远动包 显示",显示停止。

| 名端口 | 选择          |       |      |             |       | -       |            |      | <u>?×</u> |
|-----|-------------|-------|------|-------------|-------|---------|------------|------|-----------|
|     |             |       |      |             |       |         |            |      |           |
|     | 端口逆         | 5择 —— |      |             |       |         |            |      |           |
|     | <b>▼</b> 01 | □ 02  | □ 03 | □ 04        | II 05 | □ 06    | □ 07       | F 08 |           |
|     | □ 09        | □ 10  | □ 11 | □ 12        | □ 13  | □ 14    | □ 15       | □ 16 |           |
|     | □ 17        | □ 18  | □ 19 | □ 20        | I 21  | □ 22    | <b></b> 23 | □ 24 |           |
|     | <b>□</b> 25 | □ 26  | □ 27 | <b>□</b> 28 | □ 29  | □ 30    | □ 31       | □ 32 |           |
|     |             |       |      |             |       |         |            |      |           |
|     | L           | 上一页   | 端口   |             |       | N T     | 一页端        |      |           |
|     |             |       |      |             |       |         |            |      |           |
|     | 端口显         | 尼示停止  | 条件(+ | 一六进制        | 字串)   | :       |            |      |           |
|     |             |       |      |             |       |         |            | _    |           |
|     |             |       |      |             |       |         |            |      |           |
|     |             | 0     | )确定  |             |       | c 取消    | 1          |      |           |
|     |             |       |      |             |       | - 20113 |            |      |           |

2、服务器通讯原码监视:

| PowerComm2000跨平台前置置机系统, 版本号¥4.2.7, 升级时间2005年6月13日          |          |
|------------------------------------------------------------|----------|
| ▋ 信息管理 Ⅴ 实时数据信息 ∁ 通讯状态 Ⅰ 人工置数 Ⅰ 遥控遥调 ፩ 系统管理 ∐ 帮 助          | 8        |
| 🏪 🗶 😂 🗐 🕼 🕼 🕲 😰 😭 🍤 💵 👫 線 招 🛛 🕹 🚱 🔮 🕺 🖓 🔮                  | 7.14     |
|                                                            | <b>_</b> |
|                                                            |          |
| ·<br>通信课口 = 1(派测报会) 信息与长度 = 100(00.46.57.140)              |          |
| 通信端口 = 1(适侧报义) 信息包衣皮 = 102(09:46:57,142)                   |          |
| 0000:71 61 10 FF 00 35 00 A0 00 A4 01 4B 01 00 00 DC 00 DB |          |
| 0018:02 F0 00 A4 01 73 03 04 01 1C 02 CF 04 DC 00 0C 03 A0 |          |
| 0036:05 F0 00 F4 01 56 06 2C 01 14 00 FA 07 14 00 48 03 13 |          |
| 0054:08 F0 00 EC 04 46 09 E0 01 14 00 88 0A 7C 01 14 00 90 |          |
| 0072:0B 98 03 28 00 1D 0C 64 00 18 01 9C 0D A0 00 30 02 03 |          |
|                                                            |          |
|                                                            |          |
| ▲ 本帧错误信息学数 = 0 □ 忌错误数 = 0                                  |          |
|                                                            |          |

3、前置机 UDP\_PING 通讯原码监视:

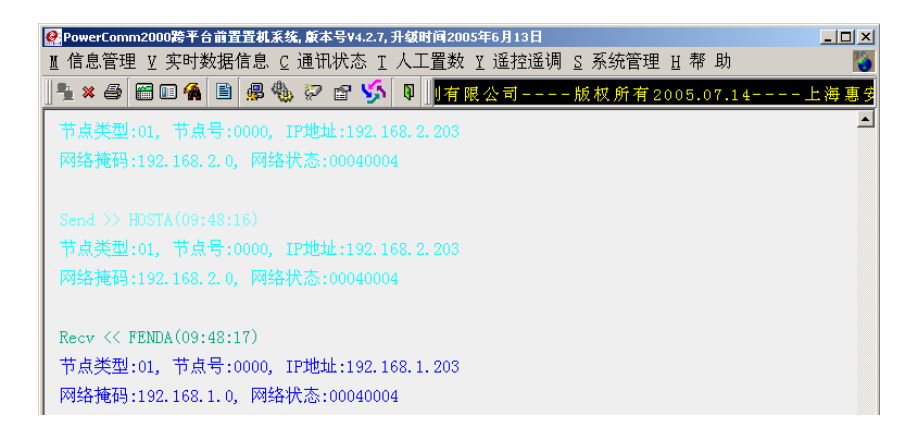

## 5.1.6 端口数据错误跟踪选择

选择"<u>6</u>端口数据错误跟踪选择",出现"系统口令授权"对话框,输入口令后出现"端口选择"对话框,选择需要进行数据错误跟踪的端口, 按确定即可。

|               | ☆ 満口选择    | <u>? ×</u> |
|---------------|-----------|------------|
|               |           |            |
|               |           |            |
|               |           | 8          |
|               |           | .6         |
|               |           | .4         |
| ● 系统口令授权 ? X  |           | 2          |
| 请输入系统口令:      |           |            |
| (Q) 确定 (X) 退出 | 및 确定 및 取消 |            |
|               |           |            |

## 5.1.7 端口数据源码跟踪选择

选择"<u>7</u>端口数据源码跟踪选择",出现"系统口令授权"对话框,输入口令后出现"端口选择"对话框,选择需要进行数据源码跟踪的端口, 按确定即可。

|               | 😽 端口选择          | <u>? ×</u> |
|---------------|-----------------|------------|
|               |                 |            |
|               |                 |            |
|               |                 |            |
|               |                 | 3          |
|               |                 | 5          |
|               |                 | 1          |
| 豪系统口令授权       |                 | 2          |
|               |                 |            |
| 请输入系统口令: **** | L 上一页端口 N 下一页端口 |            |
|               |                 |            |
|               | Q 确定            |            |
|               |                 |            |
|               |                 |            |
|               |                 |            |

#### 5.1.8 端口遥测变化记录选择

选择"<u>8</u>端口遥测变化记录选择",出现"系统口令授权"对话框,输入口令后出现"端口选择"对话框,选择需要进行遥测变化数据记录的端口,按确定即可.

|                 | 😵 端口选择                                  | <u>?</u> × |
|-----------------|-----------------------------------------|------------|
|                 |                                         |            |
|                 |                                         |            |
|                 | _ 端口选择                                  | _          |
|                 |                                         |            |
|                 |                                         |            |
|                 |                                         |            |
| S 系统口令授权 ? ×    | □ 25 □ 26 □ 27 □ 28 □ 29 □ 30 □ 31 □ 32 |            |
|                 |                                         |            |
| 请输入系统口令: ****   | L 上一页端口<br>10 下一页端口                     |            |
| ( <u>0</u> ) 确定 | <u>0</u> 确定 <u>C</u> 取消                 |            |
|                 |                                         |            |

## 5.1.9 端口遥信变化记录选择

选择"<u>9</u>端口遥信变化纪律选择",出现"系统口令授权"对话框,输入口令后出现"端口选择"对话框,选择需要进行遥信变化数据记录的端口,按确定即可。

|               | ◎ 端口选择          | <u>?</u> × |
|---------------|-----------------|------------|
|               |                 |            |
|               |                 |            |
|               | 端口选择            |            |
|               |                 | B          |
|               |                 | 6          |
|               |                 | 4          |
| 豪采练口令授权       |                 | 2          |
|               |                 |            |
| 请输入系统口令: **** | L 上一页端口 № 下一页端口 |            |
|               |                 |            |
| (0) 確定 (X) 退出 | Q 确定 C 取消       |            |
|               |                 |            |
|               |                 |            |

# 5.1.10 日志文件查询

选择"<u>A</u>日志文件查询",出现"日志查询"对话框,选择需要进行数据查询的日志类型、相关端口,日期和时间,按查询即可。

| 🥪 E | 志查询     |      |         |                                                           |             |          |                          |        |        |          | ? X |
|-----|---------|------|---------|-----------------------------------------------------------|-------------|----------|--------------------------|--------|--------|----------|-----|
|     |         |      |         |                                                           |             |          |                          |        |        |          |     |
|     |         |      |         |                                                           |             |          |                          |        |        |          |     |
|     |         |      |         |                                                           |             |          |                          |        |        |          |     |
|     |         |      |         |                                                           |             |          |                          |        |        |          |     |
|     | 口士米利。   | 通知層  | 되다고코    |                                                           | z 3-44 cm 🔤 |          | 3生物口如。                   | 2005   | 07.06  | 75 2     | 5   |
|     | 口心失望:   | 「喧い城 | 和可以来    | <u> </u>                                                  | Francin   T | <u> </u> | 远伴口别:                    | J 2005 | -01-20 | 直し       | μ   |
|     |         |      |         |                                                           |             |          |                          |        |        |          |     |
|     | ○ 単时间点: | 查询   | - 0 时间段 | きょうしょう きょうしん むしん きょうしん しんしん しんしん しんしん しんしん しんしん しんしん しんしん | 选择时         | 间(hh     | :mm:ss): <mark>09</mark> | 50:08  | 🖣 到 📘  | 09:50:13 | -   |
|     |         |      |         |                                                           |             |          |                          |        | ,      |          |     |
|     | 查询结果:   |      |         |                                                           |             |          |                          |        |        |          |     |
|     |         |      |         |                                                           |             |          |                          |        |        |          |     |
|     |         |      |         |                                                           |             |          |                          |        |        |          |     |
|     |         |      |         |                                                           |             |          |                          |        |        |          |     |
|     |         |      |         |                                                           |             |          |                          |        |        |          |     |
|     |         |      |         |                                                           |             |          |                          |        |        |          |     |
|     |         |      |         |                                                           |             |          |                          |        |        |          |     |
|     |         |      |         |                                                           |             |          |                          |        |        |          |     |
|     |         |      |         |                                                           |             |          |                          |        |        |          |     |
|     |         |      |         |                                                           |             |          |                          |        |        |          |     |
|     |         |      |         |                                                           |             |          |                          |        |        |          |     |
|     |         |      |         |                                                           |             |          |                          |        |        |          |     |
|     |         |      |         |                                                           |             |          |                          |        |        |          |     |

## 5.1.11 端口模拟 RTU 选择

选择"<u>B</u>端口模拟RTU选择",出现"系统口令授权"对话框,输入口令 后按"确定"键;出现"端口选择"对话框,选择需要进行RTU模拟的端 口后,按"确定"即可。

|                       | 3 端口选择                                  | × |
|-----------------------|-----------------------------------------|---|
|                       |                                         |   |
|                       |                                         |   |
|                       | - 端口选择                                  |   |
|                       |                                         |   |
|                       |                                         |   |
|                       |                                         |   |
| 豪系统口令授权               | □ 25 □ 26 □ 27 □ 28 □ 29 □ 30 □ 31 □ 32 |   |
|                       |                                         |   |
| 请输入系统口令· ****         | L 上一页端口 N 下一页端口                         |   |
|                       |                                         |   |
| ( <b>2) 确定</b> (2) 退出 | ◎确定                                     |   |
|                       |                                         |   |
|                       |                                         |   |

#### 5.1.12 启动停止远动包显示

按"启动停止远动包显示"菜单,即可交替远动包数据显示、服务器通讯数据和 UDP\_PING 通讯数据的启动和停止。

## 5.1.13 程序退出

按"<u>X</u>程序退出"菜单,前置机程序退出。

| <mark>餐PGC</mark> _<br>∭信息 | EX2000跨平台前置置机系统<br>息管理 ⊻ 实时数据信息 | ά.廞本号ν4<br>息 <u>C</u> 通讯 | 2.5,修改B<br>状态 I | 间2005<br>人工 <u>置</u> | 年2月21日<br>数 ⊻ 遥招 | 遥调     | S 系统管     | 理   | 日帮       | <u>_□×</u> 助 |
|----------------------------|---------------------------------|--------------------------|-----------------|----------------------|------------------|--------|-----------|-----|----------|--------------|
|                            | 连接显示服务器<br>关闭显示服务器连接            | ♣ ⊘                      | e 🌾             |                      | 术有限公             | 〉司     | 版权        | て所  | 有 20     | 004.08.      |
| × ⊆ ;<br>Q X j             | 天何亚小派另留庄按<br>昆 出                | 当前进                      | 运行              | 状态                   | (主前              | 置杉     | L)        |     |          |              |
| 1                          | 5011                            | -<br>1大北<br>安祥           |                 | 2                    | 5012             |        |           | 停词  | <u>s</u> |              |
| 3                          | 5013                            | 停运                       |                 | 4                    | 5021             |        |           | 停調  | <u>s</u> | -            |
| 5                          | 5022                            | 停运                       |                 | 6                    | 5023             |        |           | 停調  | Ā        |              |
| 7                          | 厂站07                            |                          |                 | 8                    | 厂站08             |        |           | 停調  | <u>s</u> |              |
| 9                          | 厂站09                            | 停运                       |                 | 10                   | 5001             |        |           | 停退  | 5        |              |
| 11                         | 5002                            | 停运                       |                 | 12                   | 2011             |        |           | 停退  | <u>s</u> |              |
| 13                         | 四方保护                            | 停运                       |                 | 14                   | 珠海五防             |        |           | 停返  | <u>s</u> |              |
| 4                          |                                 |                          |                 |                      |                  |        |           |     |          | •            |
|                            |                                 |                          |                 | 显示                   | 示服务器:            | IP:192 | 2.168.1.3 | 187 | 端口       | :18888       |

## 5.2 通讯状态

在前置机主菜单上选择"C通讯状态"或按"ALT\_C"键,选择"通讯状态"操作。选择"通讯状态"操作后,屏幕上出现"通讯状态"菜单。如图所示。

| 🔅 PGC_ | EX2000跨平台前: | 置置机系统, 慮 | 本号¥4.2      | 2.5, 修改日 | 时间2005 | 年2月21日 |        |              |      |            | _ [  | l ×  |
|--------|-------------|----------|-------------|----------|--------|--------|--------|--------------|------|------------|------|------|
| № 信息   | !管理 ⊻ 实时    | 数据信息 🛛   | 2 通讯        | 犬态 I     | 人工置    | 数工遥    | 空遥调    | <u>S</u> 系统管 | 哩 E  | 「帮         | 助    | 8    |
| ≞ ×    | a 🗃 🖬 🐐     | 1        | 1 主         | 机状态      |        | .12    | 斬凯达    | 控制技术         | Ҟ有   | 限了         | 2司-  | -    |
|        |             |          | 2前          | 置机连      | 接选择    |        |        |              |      |            |      |      |
|        |             | 端口言      | <u>3</u> RT | υ 状态     | F      | 6 三前   | 「置札    | L)           |      |            |      |      |
| 1      | 5011        |          | 4 通         | 讯统计      | F      | 7 ,    |        |              | 宮法   |            |      |      |
|        |             |          | 5 统         | 计清零      | F      | 8 [    |        |              |      |            |      |      |
| 3      | 5013        | _        | 行应          |          | 4      | 5021   |        |              | 骨冱   |            |      |      |
| 5      | 5022        |          | 停运          |          | 6      | 5023   |        |              | 停运   |            |      |      |
| 7      | 厂站07        |          |             |          | 8      | 厂站08   |        |              | 停运   |            |      |      |
| 9      | 厂站09        |          | 停运          |          | 10     | 5001   |        |              | 停运   |            |      |      |
| 11     | 5002        |          | 停运          |          | 12     | 2011   |        |              | 停运   |            |      |      |
| 13     | 四方保护        |          | 停运          |          | 14     | 珠海五际   | 5      |              | 停运   |            |      |      |
|        |             |          |             |          |        |        |        |              |      |            |      | -    |
|        |             |          |             |          |        | - 肥々嬰. | TD-100 | . 100 1 1    | oz à | <u>щ</u> . | 1000 |      |
|        |             |          | J           |          | 칠환기    | 1加方裔:  | IF:192 | 2.108.1.1    | ত প  | щΗ:        | 1888 | ° // |

## 5.2.1 主机状态

此项将显示当前主机运行的是 A 机或 B 机,或是停运。

| 🔗 主机状态                                      | <u>?</u> ×            |
|---------------------------------------------|-----------------------|
| ->+0)=<-10-+-                               |                       |
| 主机运行状态 ———————————————————————————————————— | 主机连接状态<br>主机A: 连接失败:2 |
| 主机B: 脱机                                     | 主机B: 连接失败:1           |
| 主机连机选择                                      | 前置机状态 ————            |
| 主机A: 连机选择                                   | 前 <u>置</u> A: Txd     |
| 主机B: 连机选择                                   | 前置B:                  |
| X                                           | 退出                    |

# 5.2.2 前置机连接选择:

此项将显示当前运行的是前置机 A 或前置机 B,

|               | 🧔 前畳机连接选择                             | <u>?×</u> |
|---------------|---------------------------------------|-----------|
|               |                                       |           |
|               | _ 主机 IP 地址                            |           |
|               | + th At 100 100 1 000 100 100 100 000 | _         |
|               | ± % A: 192.168.1.220 192.168.2.220    | _         |
|               | 主机 B: ]                               | _         |
|               | 前置机 IP 地址                             |           |
|               | 前置机 A: 192.168.1.203 192.168.2.203    |           |
|               | 前置机 B:                                |           |
|               | 与主机连接选择                               |           |
|               | ○与 ム 连接 ○ 与 B 连接                      |           |
| ?         ×   | 下发命令选择                                |           |
|               | ☑ 前置机 A □ 前置机 B                       |           |
|               | 本机信息                                  |           |
| 項制八永筑口学:      | 名 称: TESTE 前置机A                       | _         |
|               | IP地址: 192 168 1 203 192 168 2 203     | _         |
|               | 132.100.1.200                         |           |
| (2) 佣定 (3) 退出 | ○ 确定 │ G 获取 │ X 退出 │                  |           |
|               |                                       |           |
|               |                                       |           |

## 5.2.3 RTU 状态

此项将显示当前 RTU 运行是正常通讯还是停运。如图所示。

| 😵 PGC_   | _EX2000跨平台i | 前置置机系      | (统, <b>底</b> 本号¥4. | 2.5, 修改时 | 间2005  | 年2月21日   |                  | _ 🗆 🗵              |
|----------|-------------|------------|--------------------|----------|--------|----------|------------------|--------------------|
| ╨ 信息     | 息管理 ⊻ 实日    | 时数据信       | 息 <u>C</u> 通讯      | 状态 I     | 人工置    | 数 Y 遥控遥  | 调 ∑ 系统管理 ∐       | 帮助 睯               |
| <u>1</u> | : 😂 📅 💷 :   | <b>a</b> 🖹 | 🗣 🐁 🖓              | er 🌾     | ₽    - | 版权所有:    | 2004.08.12斯凯ù    | と 控制技 フ            |
|          |             | 端口         | □当前词               | 运行り      | 状态     | (主前置     | 乱.)              | <u>^</u>           |
| 1        | 5011        |            | 模拟                 |          | 2      | 5012     | 停运               |                    |
| 3        | 5013        |            | 停运                 |          | 4      | 5021     | 停运               |                    |
| 5        | 5022        |            | 停运                 |          | 6      | 5023     | 停运               |                    |
| 7        | 厂站07        |            |                    |          | 8      | 厂站08     | 停运               |                    |
| 9        | 厂站09        |            | 停运                 |          | 10     | 5001     | 停运               |                    |
| 11       | 5002        |            | 停运                 |          | 12     | 2011     | 停运               |                    |
| 13       | 四方保护        |            | 停运                 |          | 14     | 珠海五防     | 停运               |                    |
| 4        |             |            |                    |          | <br>显示 | 、服务器: IP | :192.168.1.187 端 | ►<br>►<br>□ :18888 |

# 5.2.4 通讯统计

显示统计各通讯口的有关信息,如总信息字数、错误信息字数、失步次数、误 码率、运行率等。如图所示。

| <pre> 8 PGC_EX </pre> | 2000跨平台前置置# | 【系统, 厳本号¥4.2.   | 5, 修改时间2005年2 | 月21日        |                   |           |
|-----------------------|-------------|-----------------|---------------|-------------|-------------------|-----------|
| 〖信息管                  | 雪理 ⊻ 实时数据   | 信息 <u>C</u> 通讯状 | 态 T 人工置数      | ፻遥控遥调 ♀     | 5 系统管理 <u>H</u> 帮 | 助 🙋       |
| <u> </u>              | 3 🗃 🗈 🐔 🗎   | 🗟 🛞 🖗 🖥         | ' 🎸 🛛 🗍       | 【公司版        | 权所有2004.          | 08.12斯    |
|                       | 端口通言        | 讯统计数            | 据显示           | 程序启         | 动时间               | <b>^</b>  |
| 序長                    | 厂站名         | 总信息字数           | 错误字数          | 失步次数        | 误码率%              |           |
| 000                   | L 5011      | 583             | 0             | 0           | 0.00              |           |
| 000                   | 2 5012      | 0               | 0             | 0           | 0,00              |           |
| 000                   | 3 5013      | 0               | 0             | 0           | 0.00              |           |
| 000                   | 4 5021      | 0               | 0             | 0           | 0.00              |           |
| 000                   | 5 5022      | 0               | 0             | 0           | 0.00              |           |
| 000                   | 5 5023      | 0               | 0             | 0           | 0.00              |           |
|                       |             |                 |               |             |                   | -         |
| <b>_</b>              |             |                 |               |             |                   | •         |
|                       |             |                 | 显示服           | 诱器: IP:192. | 168.1.187 端口      | :18888 // |

## 5.2.5 统计清零

对通讯统计的数据清零,重新开始统计。操作时,会弹出确认对话框。

| <mark>羲</mark> 统计 <b></b> 猜除… |        |  |  |  |  |  |  |  |
|-------------------------------|--------|--|--|--|--|--|--|--|
| ⚠️ 统计数                        | 如据清零吗? |  |  |  |  |  |  |  |
|                               |        |  |  |  |  |  |  |  |
| Yes                           | No     |  |  |  |  |  |  |  |
|                               |        |  |  |  |  |  |  |  |

#### 5.3 模拟置数

系统测试用,如下图所示:

|   | PGC_       | EX2000跨平 | 台前置置机 | 系统, 版本号¥4 | .2.5, 修改时 | 间2005         | 年2月21日         |               |        | _ 🗆 🗵            |
|---|------------|----------|-------|-----------|-----------|---------------|----------------|---------------|--------|------------------|
| ] | [ 信息       | 管理 ⊻ 🤅   | 实时数据  | 信息 🖸 通讯   | 状态 I      | 人工置           | 数 Y 遥打         | 空遥调 🧕 系统管     | 管理 且考  | 腎助 👸             |
|   | <u>≞</u> × | a 🗃 🗉    | 3 🐔 🗎 | 뤋 🍓 🖗     | 🖻 🎽       | 1 遥测          | 则人工置数          | 牧 訓技术有限       | 公司-    | 版权               |
| Γ |            |          | site  |           |           | 2 遥信          | 言人工置数          |               |        | <u> </u>         |
|   |            |          | 垢     | 口当即       | 运行        | 3 电度          | 医人工置数          | ጵ ርፖዜጋ        |        |                  |
|   | 1          | 5011     |       | 模拟        | 主端        | 4 SOE<br>5 事志 | 人工模批<br>かん 工模北 | 1<br>U        | 停运     |                  |
|   | 3          | 5013     |       | 停运        |           | 4             | 5021           |               | 停运     |                  |
|   | 5          | 5022     |       | 停运        |           | 6             | 5023           |               | 停运     |                  |
|   | 7          | 厂站07     |       |           |           | 8             | 厂站08           |               | 停运     |                  |
|   | 9          | 厂站09     |       | 停运        |           | 10            | 5001           |               | 停运     |                  |
|   | 11         | 5002     |       | 停运        |           | 12            | 2011           |               | 停运     |                  |
|   | 13         | 四方保护     | 5     | 停运        |           | 14            | 珠海五防           | ī             | 停运     |                  |
| L | 1          |          |       |           |           |               |                |               |        |                  |
|   | 1          |          |       |           |           | 显示            | 、服务器:          | IP:192.168.1. | 187 端口 | ت<br>// 18888: 1 |

# 5.3.1 遥测人工置数

启动该项后,系统弹出登录口令的对话框,确认后,出现如下对话框,用户可 对各选项进行设置。

|               | 😵 遥测人工置数        | <u>? ×</u>                                                                                                    |
|---------------|-----------------|----------------------------------------------------------------------------------------------------|
|               |                 |                                                                                                    |
|               | 厂站名选择:          | (1)5011                                                                                                    |
|               | 遥测点选择:          |                                                                                                    |
|               | 原 值 置 数:        |                                                                                                    |
|               | 工程值系数:          | 0.02                                                                                                    |
|               | 工程值数量:          | 34.56                                                                                                    |
|               | _ *64年6月1日7月14日 | ,                                                                                                    |
|               | ○单极性            | ◎ 双极性                                                                                                    |
|               |                 |                                                                                                    |
|               | 数据取值线性:         | ● 曲线 ○ 直线                                                                                                    |
| ?         ×   | 数据取值极性:         | ◎正数 ○负数                                                                                                    |
|               | 数据取值范围:         | 2047                                                                                                    |
| 请输入系统口令: **** | 数据波动范围:         | 41                                                                                                    |
|               |                 | The block of the second second s |
| (Q)确定 (X)退出   | ・               |                                                                                                    |
|               |                 |                                                                                                    |
|               |                 |                                                                                                    |

# 5.3.2 遥信人工置数

启动该项后,输入登录口令确认后,出现下列对话框,用户可对各项分别进行 设置。

|                      | 送信人工置数                              |                                            | <u>? ×</u> |
|----------------------|-------------------------------------|--------------------------------------------|------------|
|                      | 厂站名选择:<br>遥信点选择:                    | <ul><li>(1)5011</li><li>(1)就地/就地</li></ul> | •          |
| 豪系统口令授权 21×          | <ul><li>遥信状态</li><li>○遥信分</li></ul> | 。<br>遥信合 保护信号                              |            |
| 请输入系统口令:             | ─模拟RTU设置 —<br>变化时间(秒):              | : 0                                        |            |
| <b>(2) 确定</b> (2) 退出 | _0 确定                               | ⊆ 取消                                       |            |
|                      |                                     |                                            |            |

## 5.3.3 电度人工置数

启动该项后,输入登录口令确认后,出现下列对话框,用户可对各项分别进行 设置。

|               | 😵 电度人工置数  | ?                       |
|---------------|-----------|-------------------------|
|               |           |                         |
|               | 厂站名选择:    | (2)5012                 |
|               | 电度点选择:    | <b></b>                 |
|               | 原 值 置 数:  |                         |
| ◎ 系统口令授权 ?×   | 工程值系数:    | 1.00                    |
|               | 工程值数量:    | 0.00                    |
| 请输入系统口令: **** | 全站电度清零 —— |                         |
| ,             | □ 全站电     | 度清零选择                   |
| (Q) 确定 (X) 退出 | ◎ 确定      | <u>♀</u> 取消 <u>×</u> 退出 |
|               |           |                         |

## 5.3.4 SOE 人工置数

启动该项后,输入登录口令确认后,出现下列对话框,用户可对端口号、遥信 点序号及 SOE 状态及发生时间分别进行设置。

SOE人工置数

|               | 厂站名选择: (1)5011 🔹      |
|---------------|-----------------------|
|               | 遥信点选择: (1)就地/就地 🔹     |
|               | SOE点状态: © SOE分 C SOE合 |
| 请输入系统口令: **** | SOE发生时间:              |
| (2) 确定 (2) 退出 | ◎ 确定 ◎ 및 取消           |
|               |                       |

<u>? ×</u>

#### 5.3.5 事故模拟

启动该项后,输入登录口令确认后,出现下列对话框,用户可对各项分别进行 设置。

|                       | S事故人工置数 ∑                      |
|-----------------------|--------------------------------|
|                       | 厂站名选择: (1)5011 ▼               |
|                       | 遥信点<br>谣信点选择· (1)就地/就地 •       |
|                       | 遥信点状态: 《遥信分 《遥信合               |
| <u>《</u> 系线口令接积 】 】 凶 | - 事故点<br>总事故点选择: (1)就地/就地 		 ▼ |
| 请输入系统口令: ****         | 总事故点状态: 。事故分 (事故合              |
| (Q) 确定 (X) 退出         | ♀ 确定 ♀ 取消                      |

#### 5.4 遥控机操作

在前置机主菜单上选择"<u>Y</u>遥控操作"或按"ALT\_Y",则出现遥控操作菜单, 如图:

| 8 PGC  | _EX2000跨平 | 台前置置机系统 | , <b>厳</b> 本号¥4. | 2.5, 修改时 | 间2005 | 年2月21日 |          |                     |          | <u> </u> |
|--------|-----------|---------|------------------|----------|-------|--------|----------|---------------------|----------|----------|
| 〖信』    | 息管理 ⊻     | 实时数据信息  | 、⊆ 通讯            | 状态 Ⅰ     | 人工置   | 数 Y 遥  | 控遥调 ∑ 3  | 系统管理                | 且帮       | 助 🚺      |
|        | 4 🖨 🛗 🕻   | 🗉 🐔 🗎 🥵 | 🏶 🖉 I            | er 🌾     | 0     | 制 1    | 单个遥控测    | 则试 <mark>- 版</mark> | 权所       | 有 200(   |
|        |           | ب بلند  | د بعد ماد        |          | ъ.    | 4      | 遥控返校桥    | 莫拟                  |          | <b>_</b> |
|        |           | 新日      | 当期エ              | 石口1      | 大念    | (土肌    | 「直机)     |                     |          |          |
| 1      | 5011      |         |                  |          | 2     | 5012   |          | 停返                  | ž        |          |
| 3      | 5013      |         | 停运               |          | 4     | 5021   |          | 停返                  | 2        |          |
| 5      | 5022      |         | 停运               |          | 6     | 5023   |          | 停返                  | <u>-</u> |          |
| 7      | 厂站07      |         |                  |          | 8     | 厂站08   |          | 停返                  | <u>z</u> |          |
| 9      | 厂站09      |         | 停运               |          | 10    | 5001   |          | 停返                  | ž        |          |
| 11     | 5002      |         | 停运               |          | 12    | 2011   |          | 停退                  | <u> </u> |          |
| 13     | 四方保护      | è       | 停运               |          | 14    | 珠海五防   | ភ        | 停返                  | ž        |          |
| <br>∢[ |           |         |                  |          |       |        |          |                     |          | ▼        |
|        |           |         |                  |          | 显示    | 服务器:   | IP:192.1 | 68.1.187            | 端口:      | 18888    |

## 5.4.1 遥控测试

启动遥控测试后,系统项弹出登录口令的对话框,确认后,出现如下对话框, 用户可设置要进行测试的端口号,遥控点号,是分闸还合闸,然后选择,执行。

|               |                                                                         | <u>? x</u> |
|---------------|-------------------------------------------------------------------------|------------|
|               | 「站名选择: <mark>5011</mark><br>□ 遥控遥调选择<br>■ ○ 遥控   ○ 遥调   ○ 直接遥控   ○ 遥调急停 |            |
| 会系统口令委权 21×1  | 通控測试       通控点号       0       通控状态     © 遥控合                            |            |
| 请输入系统口令: **** | 遥控反校<br>遥控未选择                                                           |            |
| (2) 确定 (2) 退出 | <b>2 选择</b> ■ 执行 ■ 取消 ■ <b>3 退出</b>                                     |            |

## 5.4.2 遥控返校模拟

启动遥控返校模拟后,系统项弹出登录口令的对话框,确认后,出现如下对话框:

|                              | ◎ 遥控模拟反校 ? >                 |
|------------------------------|------------------------------|
| 3 系统口令授权 ? X                 | 返校操作<br>• [遥控返校失败]           |
| 请输入系统口令: ****<br>(0)确定 (公 退出 | ( <u>)</u> 确定 ( <u>x</u> )退出 |
| (2) 确定 (3) 退出                | ④ 确定 (2) 退出                  |

## 5.5 系统管理

在前置机主菜单上选择"<u>S\_</u>系统管理"或按"ALT\_S"键,选择"系统管理"操作。

选"系统管理"操作后,屏幕上出现"系统管理"菜单。如图所示。

| 8 PG | iC_1 | X2000跨平台前         | i置置机        | 系统        | 版本号          | <b>₹</b> ¥4 | .2.5, 修改 | 时间2005 | 年2月  | 21日      |          |            |       |            | _     |       |
|------|------|-------------------|-------------|-----------|--------------|-------------|----------|--------|------|----------|----------|------------|-------|------------|-------|-------|
| ⊥信   | 記    | 、管理 ⊻ 实問          | <b> </b> 数据 | 信息        | . <u>C</u> 通 | <b>1</b> 讯  | 状态 I     | 人工置    | 数】   | 2 遥控遥调   | <u>s</u> | 系          | 充管理   | <u>H</u> 1 | 鄂 助   | 8     |
|      | ×    | 6 🗃 🖬 🕯           |             | ₿         | ې 🛞          | 2           | 🖻 🍤      |        | 司    | 版权       | Ē.       | <u>1</u>   | 修改口   | 1令         |       | . 1   |
|      |      |                   |             |           |              |             |          |        |      |          | . 🗈      | 2          | 重裝袖   | 刀始(        | 化参数   | -     |
|      |      |                   | 端           | $\square$ | 当前           | í Ţ J       | 运行       | 状态     | E)   | 三前置      | ŧ        | <u>3</u>   | 端口类   | 2日3        | 显示    |       |
|      | 1    | 5011              |             |           |              | HCI.        |          | 2      | 501  | 2        |          | <u>4</u>   | 端口翻   | 多数。        | 显示    |       |
|      | -    | 5011              |             |           |              |             |          | -      | 5001 |          |          | 5          | 模拟组   | a测i        | ż.    |       |
|      | 3    | 5013              |             |           | 1テ           | 冱           |          | 4      | 502  | L        |          | <u>6</u>   | 模拟    | 1111       | 数据    |       |
|      | 5    | 5022              |             |           | 停            | 运           |          | 6      | 502  | 3        |          | <u>7</u>   | RTU对  | 时          | F9    |       |
|      | 7    | 厂站07              |             |           |              |             |          | 8      | 厂文   | \$08     |          | 8          | 前置相   | 几系统        | 流配置   |       |
|      | 9    | 厂站09              |             |           | 停            | 运           |          | 10     | 500  | 1        | ç,       | 9 <u>9</u> | 转发氢   | 多数酮        | 記置    |       |
| 1    | 1    | 5002              |             |           | 位            | 3≂          |          | 10     | 201  | 1        | 9        | <u>1</u> ( | )模拟   | 盘数         | 据配置   | 置     |
|      | 1    | 5002<br>m->-/m (> |             |           | 17           | 0 <u>ea</u> |          | 12     | 201  |          | ß        | 1          | 参数    | 属性         | 维护    |       |
|      | 3    | 四方採护              |             |           | 1号           | 冱           |          | 14     | 林阳   | 申土的      | Æ        | 12         | 2 显示  | 客户         | 端配置   | ≣ .   |
| 4    |      |                   |             |           |              |             |          |        |      |          |          |            |       |            |       | <br>} |
|      |      |                   |             |           |              |             |          | 显示     | 下服多  | 6器: IP:1 | 92.1     | 68.        | 1.187 | 端口         | ⊐:188 | 88    |

## 5.5.1 修改用户口令

根据系统提示进行用户口令的设置与修改。

#### 5.5.2 装入初始化配置信息

选择该项后,出现"系统口令授权"对话框,输入口令后,系统开始重新装入初始化参数。该项在出现系统异常或重新配置 FEND.INI 配置文件后使用。

| 系统口令授权   |                          | ? × |
|----------|--------------------------|-----|
| 请输入系统口令: | *****                    |     |
| (0) 确定   | (X) 退出                   |     |
| (0) 确定   | <ul><li>(X) 退出</li></ul> |     |

# 5.5.3 端口数目显示

在选择此项后出现如下对话框,显示本系统支持端口数及分配情况,具体的设置在 provdata. ini 中定义。

| 系统注册的端口     |       | 系统使用的端口               |    |
|-------------|-------|-----------------------|----|
| 最大的端口数目:    | 32    | — <sub>端口数目</sub> : [ | 32 |
| 最大的转发端口数目:  | 4     |                       | 8  |
| 最大的NPORT数目: | 4     | UDP 端口数目: [           | 0  |
| 最大的RTU规约数目: | 56    |                       | 0  |
| 最大的MAP规约数目: | 16    | 100 服务器端口数日。          | 0  |
| 最大的测量点数目:   | 99328 |                       |    |
| 最大的转发点数目:   | 1024  | DDE 連訊端口数目:           | 0  |
| 最大的模拟盘遥测点数: | 512   | 其中转发端口数目:             | 0  |
| 最大的模拟盘遥信点数: | 1024  | NPORT数目:              | 0  |

5.5.4 端口参数显示

|                | 最大值      | 最大接收值                                        | 厂站名选择:    |
|----------------|----------|----------------------------------------------|-----------|
| 遥测量数目:         | 32       | 32                                           | 1 - 5011  |
| 遙信量数目:         | 128      | 128                                          | -         |
| 电度量数目:         | 0        | 0                                            | 端口通讯规约类型: |
| 计算量数目:         | 10       |                                              | 部頒101(主站) |
| 离线量数目:         | Û        | 0                                            |           |
| E备标志<br>主端口号   |          | 当前方式<br>———————————————————————————————————— |           |
| 主端口            |          | 备用                                           | 端口        |
| <b>主端口物理接口</b> |          | 备户                                           | ■端口物理按口:  |
|                | 3        |                                              |           |
| <b>上端口通讯方式</b> | :        | 읍.                                           | 用端口通讯方式:  |
| 19200, n. 8,   | 1 / 初始化成 | .功                                           |           |
|                |          |                                              |           |

在选择此项后出现如下对话框,显示每个端口个参数的配置情况,具体的配置

在服务器的数据库中定义;同时显示对应端口的规约类型和通讯模式,其配置在 fend. ini 中定义。

#### 5.5.5 模拟盘测试

在前置机主菜单上选择"模拟盘测试",系统会下发模拟盘测试报文一次。此时 模拟盘上所有遥信点做分合操作。

#### 5.5.6 模拟盘全数据

在前置机主菜单上选择"模拟盘全数据",系统会下发模拟盘全数据报文一次。

#### 5.5.7 RTU 对时

在前置机主菜单上选择"TRTU对时"或按"ALT\_T",系统将下发对时报文一次。

#### 5.6 帮助

选择"H帮助"菜单后,弹出如下对话框,用于各种帮助信息的显示。

| i 🛪 🖨 🖥 | a 🗈 🐔 🖹 🧯 | 🛢 🐁 🖓 🖻 🐓    | N 🔯 🛛        |         |          | 1                 | 关于    |       |   |
|---------|-----------|--------------|--------------|---------|----------|-------------------|-------|-------|---|
|         |           |              |              | 15 1. Z | X X mile | 2 🔘               | 帮助    | F1    | F |
|         |           | 端口当前         | <b>订运行</b> ; | 状态()    | 主前置机     | <mark>,)</mark> 3 | 配置文件  | +信息   |   |
| 1       | 5011      |              |              | 2       | 5012     | 4                 | 配置文件  | +信息输出 |   |
| -       | 5010      | #音#1<br>/音》二 |              | -       | 5001     | 5                 | RTU或用 | 户代码信息 |   |
| 3       | 5015      | 1714         |              | 4       | 5021     | <u>6</u>          | RTU规约 | 配置信息  |   |
| 5       | 5022      | 停运           |              | 6       | 5023     | 7                 | MAP规约 | 配置信息  |   |
| 7       | 厂站07      |              |              | 8       | 厂站08     |                   | 停运    |       | _ |
| 9       | 厂站09      | 停运           |              | 10      | 5001     |                   | 停运    |       |   |
| 11      | 5002      | 停运           |              | 12      | 2011     |                   | 停运    |       |   |
| 13      | 四方保护      | 停运           |              | 14      | 珠海五防     |                   | 停运    |       |   |

#### 5.6.1 关于

在"帮助"菜单上选择"<u>1</u>关于",选择"关于"操作。 选"关于"操作后,屏幕上出现"关于"菜单。

| 关于                                |                                         | <u>?</u> ]]                 |
|-----------------------------------|-----------------------------------------|-----------------------------|
| 斯割                                | Ⅰ达控制技术有限公司版权所                           | 有 <sup>2004.08.12</sup> 斯凯达 |
| PGC_EX2<br><b>斯凯达</b><br>V4. 2. 5 | 2000跨平台前置置机系统<br>空制技术有限公司——版权所有2004.08. | 12                          |
| 斯凯达打<br>深圳市7                      | 控制技术有限公司<br>高新区科技南路10号,国际创新技术研究防        | ₹B704                       |
| 用户:                               | 河北超高压公司                                 |                             |
|                                   |                                         | 确定                          |
|                                   |                                         |                             |

## 5.6.2 帮助

在"<u>H</u>帮助"菜单上选择"<u>2</u>帮助",提供一个帮助信息,说明一些常用的快捷键,显示 fend. ini 的配置情况。

| ØPGC_EX2000將平台前貴貴机系统, 劇本号∀4.2.5, 修改时间2005年2月21日           | - 🗆 ×    |
|-----------------------------------------------------------|----------|
| ▋ 信息管理 Ⅴ 实时数据信息 ♀ 通讯状态 Ⅰ 人工置数 Ⅰ 遥控遥调 〻 系统管理 Ⅰ 帮 助         | 6        |
| 📲 🗶 😂 🗃 🖬 🐔 🖹 🚇 🍓 💝 📽 🍤 🛛 🎼 权所有 2004.08.12 斯凯达控制技术有限 公司 - | 版        |
| 前置机操作菜单                                                   | <u>_</u> |
| F1 本操作菜单<br>F2 端口数据显示                                     |          |
| F3F2 F2                                                   |          |
| F4                                                        |          |
| F6 RTU运行状态亚示<br>F7 端口通讯统计数据显示                             |          |
| F8 端口统计数据清零<br>F9 系统对时                                    |          |
|                                                           | -        |
|                                                           | <u>}</u> |
| 显示服务器: IP:192.168.1.187 端口                                | :18888   |

## 5.6.3 配置文件信息

选择此项将显示配置文件信息,以帮助用户进行配置。

# 5.6.4 配置文件信息输出

选择此项将配置文件信息输出到文本文件中,以便于使用,配置文件 fend.txt 输出到前置机程序的主目录中的 ini 文件夹中。

## 5.6.5 RTU 和用户代码信息

选择此项将显示 RTU 和用户代码信息。